# What's New In FinancialLink

Adam DiProfio Director of Budget and Planning Jacobs School of Engineering x44950, adiprofio@ucsd.edu

What's New in FinancialLink Goals for today Show changes to existing FinLink modules •Demonstrate new FinLink modules Answer your questions about the changes What's New in FinancialLink

**Topics to be Covered this Morning** •New Look and Feel of Reports Changes to Ledger Reviewer Cost Center Management Changes to Projections Modules

# New Look and Feel of FinLink Reports

#### UCSD | UNIVERSITY OF CALIFORNIA, SAN DIEGO

#### FinancialLink

Where Do You Want To Go?

FinancialLink > Reports

Reports

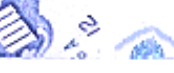

🚵 👌 👞 Welcome to FinancialLink! 🎽 🗟 🚫

Click on the ficon next to the report title to see the associated help

✓ Go

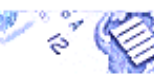

Transactions

Tools

Queries

Unapproved Docs Mail List Subscription

Link Family

Did You Get What You Wanted? merrifield

Page 5

information. IFIS Core Reports Encumbrance Ledger Reports Subtotals by Index O Subtotals by Sub Account Fund Summary Operating Ledger PDF Version of IFIS Ledger Reports Financial Account Summary

General Ledger General Ledger Trial Balance

#### Summary Reports

Account Code Summary Budget Summary Expanded Budget Reports 0 with Index Summaries 0 with Fund Summaries Expenditures by Month FOP Summary Reports 6 Fiscal Year to Date Inception to Date Index Summary Reports 1 Monthly Balance Fiscal Year to Date Inception to Date Index Summary Reports for PI's Fiscal Year to Date Inception to Date Summary by Sub

#### Chart of Accounts Reports

Chart Hierarchy List Chart Query Report Index List

Detail Reports Operating Ledger Transactions O General Lodgor Tra Ledger Transactions with Blank Index Codes Project Number Query Report Local Transactions Query Report Payroll Projection Detail Report Expense Projection Detail Report Telecom Recharges

#### Reconciliation

1 Ledger Reviewer - View Sampling 1 Ledger Reviewer - View All Transaction Sampling Management Report

#### Payroll Reports

Distribution of Payroll Expense Vacation Leave Accrual PDF DOPE Project

#### Purchase Order Reports

Purchase Orders

#### Accounts Payable Reports

Payee History

#### Cost Sharing

Cost Sharing Home Page CSS Standard Reports CSS Miscelleanous Queries

#### FinancialLink

Where Do You Want To Go?

✓ Go

FinancialLink > Operating Ledger Transaction Detail

|                        | Operating Ledger Transaction Detail                                                              |
|------------------------|--------------------------------------------------------------------------------------------------|
| Reports                |                                                                                                  |
| Transactions           | Accounting Period Thru:                                                                          |
| Tools                  | 0907 - Jan 01, 2009 🔽 0909 - Mar 31, 2009 🔽                                                      |
| <u>Queries</u>         | Indem Eund: Organization: Drogram:                                                               |
| Unapproved Docs        |                                                                                                  |
| Mail List Subscription |                                                                                                  |
| Link Family            | Project: Account:                                                                                |
|                        |                                                                                                  |
| Did You Get            | You may enter an account code, partial account code, multiple account codes, and ranges of       |
| What You               | account codes. Use a dash to separate account codes when specifying a span, and separate         |
| Wanted?                | multiple account codes and spans using commas.                                                   |
| $\square$              |                                                                                                  |
|                        | Doc. No.: Doc. Ref. No.: Rule:                                                                   |
| merrifield             |                                                                                                  |
|                        |                                                                                                  |
|                        | Description: Sort Options:                                                                       |
|                        | Default (Index Date Account)                                                                     |
|                        | Deladit (Index, Date, Accounty                                                                   |
|                        | *You may enter a full or partial Document Number, Document Reference, Rule Class or Description. |
|                        |                                                                                                  |
|                        | Submit Form Reset Form                                                                           |
|                        | Find IFOP Find Project Save To Disk                                                              |

Page 6

| n 🗲        |              |          |                 | For Jan 1            | Operating Le<br>, 2009 (0907) t<br>Report Generated:<br><u>Down</u> | dger Transaction<br>hru Mar 31, 20<br>Fri Apr 10, 2009 ;<br><u>load EMail Notes</u> | Detail<br>09 (0909)<br>at 15:55:44 | (Closed)           |      | Prepa  | <u>Home</u> Sign<br>red By: ADAM DIPRO |
|------------|--------------|----------|-----------------|----------------------|---------------------------------------------------------------------|-------------------------------------------------------------------------------------|------------------------------------|--------------------|------|--------|----------------------------------------|
| Report Lau | nch Selectio | n        |                 | V Go                 |                                                                     |                                                                                     |                                    |                    |      |        |                                        |
| IFOP De    | etails       |          |                 |                      |                                                                     |                                                                                     |                                    |                    |      |        |                                        |
| Index      |              |          | : ENG           | 918A OPS EXPENSES    |                                                                     |                                                                                     |                                    |                    |      |        |                                        |
| Fund       |              |          | : 1990          | 00A GENERAL FUND     |                                                                     |                                                                                     |                                    |                    |      |        |                                        |
| Organi     | zation       |          | : 4362          | 206 DEAN'S OFFICE-E  | NGINEERING                                                          |                                                                                     |                                    |                    |      |        |                                        |
| Progan     | n            |          | : 4360          | 30 ACAD ADMIN-OP     | ERATION EXPENSES                                                    |                                                                                     |                                    |                    |      |        |                                        |
| Fund M     | lanager (I   | )        | : SHO           | ULTZ, JAIME S.       |                                                                     |                                                                                     |                                    |                    |      |        |                                        |
| PI (I)     |              |          | : ROS           | S. STEVEN M.         |                                                                     |                                                                                     |                                    |                    |      |        |                                        |
| ENG918     | BA 63        | 37473    | <u>73791230</u> | 03/17/2009           | RECALL SECUR                                                        | E DESTRUCTIO                                                                        | ON 2350324                         | <u>88 10276901</u> |      | 0.00   | 25.67                                  |
| ENG918     | BA 63        | 34042    | FRMLB078        | 03/19/2009           | MAIL SERVICES                                                       | S - MESSENGER                                                                       | <u>SERVICE</u>                     |                    |      | 0.00   | 6.00                                   |
| ENG918     | 8A 63        | 8070     | FRSTA078        | 03/19/2009           | STOREHOUSE -                                                        | OFFICE PROD                                                                         | UCTS                               |                    |      | 0.00   | 156.89                                 |
| ENG918     | BA 63        | 8070     | 20414405        | 03/20/2009           | BKM Officework                                                      | cs                                                                                  |                                    | 20414405           |      | 0.00   | 0.00                                   |
| ENG918     | BA 63        | 84021    | FRTLA091        | 03/31/2009           | TELECOM MONT                                                        | THLY EQUIP RE                                                                       | CHARGE                             |                    |      | 0.00   | 27.80                                  |
| ENG918     | BA 63        | 34044    | FRTLW091        | 03/31/2009           | TELECOM MON                                                         | THLY ANCILLAR                                                                       | Y RECHARG                          | <u>SE</u>          |      | 0.00   | 17.04 0                                |
|            |              |          |                 |                      |                                                                     |                                                                                     |                                    | Net change:        |      | 0.00   | 3,346.59                               |
|            |              |          |                 |                      |                                                                     |                                                                                     |                                    |                    |      |        | 9                                      |
|            |              |          |                 |                      |                                                                     |                                                                                     |                                    |                    |      |        | 0                                      |
| 54 recor   | ds retrie    | eved     |                 |                      |                                                                     |                                                                                     |                                    |                    |      |        | 0                                      |
| ENG918A    | 637120       | ERPPS505 | 01/12/2009      | PPS 1000034452       |                                                                     | F835                                                                                | 1000014966                         |                    | 0.00 | 111.13 | 0.00                                   |
| ENG918A    | 637473       | 73762121 | 01/13/2009      | Recall Secure Destru | iction 235029007                                                    | INEI                                                                                | 10276901                           | 10276901           | 0.00 | 0.00   | -24.92                                 |
| ENG918A    | 637473       | 73762121 | 01/13/2009      | Recall Secure Destru | iction 235029007                                                    | INEI                                                                                | 10276901                           | 10276901           | 0.00 | 24.92  | 0.00                                   |
| ENG918A    | 638070       | FRSTA013 | 01/13/2009      | STOREHOUSE - OFFI    | CE PRODUCTS                                                         | F820                                                                                |                                    |                    | 0.00 | 119.59 | 0.00                                   |
| ENG918A    | 638070       | 90007367 | 01/16/2009      | BKM OFFICEWORKS      |                                                                     | PORD                                                                                |                                    | <u>90007367</u>    | 0.00 | 0.00   | 108.74                                 |

#### UCSD | UNIVERSITY OF CALIFORNIA, SAN DIEGO

#### FinancialLink

Where Do You Want To Go?

#### ✓ Go

#### FinancialLink > Reports

Reports

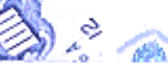

#### 🚵 👌 👞 Welcome to FinancialLink! 🎽 🗟 🌠

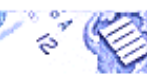

Transactions

Tools

Queries

Unapproved Docs Mail List Subscription

Link Family

Did You Get What You Wanted?

merrifield

Page 8

#### Click on the ficon next to the report title to see the associated help information.

#### IFIS Core Reports

Encumbrance Ledger Reports Subtotals by Index O Subtotals by Sub Account Fund Summary Operating Ledger PDF Version of IFIS Ledger Reports Financial Account Summary General Ledger General Ledger Trial Balance

#### Summary Reports

Account Code Summary Budget Summary Expanded Budget Reports 0 with Index Summaries 0 with Fund Summaries Expenditures by Month FOP Summary Reports 6 Fiscal Year to Date Inception to Date Index Summary Reports Monthly Balance 6 Fiscal Year to Date Inception to Date Index Summary Reports for PI's Fiscal Year to Date 1 Inception to Date Summary by Sub

#### Chart of Accounts Reports

Chart Hierarchy List Chart Query Report Index List

#### Detail Reports

Operating Ledger Transactions General Ledger Transactions Ledger Transactions with Blank Index Codes Project Number Query Report Local Transactions Query Report

Payroll Projection Detail Report Expense Projection Detail Report Telecom Recharges

#### Reconciliation

1 Ledger Reviewer - View Sampling 1 Ledger Reviewer - View All Transaction Sampling Management Report

#### Payroll Reports

Distribution of Payroll Expense Vacation Leave Accrual PDF DOPE Project

#### Purchase Order Reports

Purchase Orders

#### Accounts Payable Reports

Payee History

#### Cost Sharing

Cost Sharing Home Page CSS Standard Reports CSS Miscelleanous Queries

| CSD   UNIVERSITY OF CALIFORNIA, SAN DIEGO |                                                                                              |  |  |  |  |  |  |  |
|-------------------------------------------|----------------------------------------------------------------------------------------------|--|--|--|--|--|--|--|
| FinancialLink                             |                                                                                              |  |  |  |  |  |  |  |
| Where Do You Wan                          | it To Go? 🔽 🔽 Go                                                                             |  |  |  |  |  |  |  |
| <u>FinancialLink</u> > Index Su           | immary - Fiscal Year to Date                                                                 |  |  |  |  |  |  |  |
| Reports                                   | Index Summary - Fiscal Year to Date                                                          |  |  |  |  |  |  |  |
| Transactions                              | Accounting Period                                                                            |  |  |  |  |  |  |  |
| Tools                                     | 0909 - Mar 01, 2009 thru Mar 31, 2009 🔽                                                      |  |  |  |  |  |  |  |
| Queries                                   | Index*: Fund: Organization: Program:                                                         |  |  |  |  |  |  |  |
| Unapproved Docs<br>Mail List Subscription |                                                                                              |  |  |  |  |  |  |  |
| Link Family                               | Project: Account:                                                                            |  |  |  |  |  |  |  |
| (                                         | opsbpoec                                                                                     |  |  |  |  |  |  |  |
| Did You Get                               | Submit Form Reset Form                                                                       |  |  |  |  |  |  |  |
| What You Wanted?                          | Find IEOP Find Project Save To Disk                                                          |  |  |  |  |  |  |  |
|                                           | * Only the Fund. Organization and Program codes associated with an Index are used to produce |  |  |  |  |  |  |  |
| merrifield                                | this report when the following box is checked.                                               |  |  |  |  |  |  |  |
|                                           | Use Fund, Organization, Program to Create Report?                                            |  |  |  |  |  |  |  |
|                                           | ✓ Publish Report Heading?                                                                    |  |  |  |  |  |  |  |
|                                           | ✓ Include Notes?                                                                             |  |  |  |  |  |  |  |
|                                           | ✓ Include Revenue Accounts? ✓ Include Payroll Projections?                                   |  |  |  |  |  |  |  |
|                                           | ✓ Include Transfers Accounts? ✓ Include Expense Projections?                                 |  |  |  |  |  |  |  |
|                                           | ✓ Include Indirect Costs?                                                                    |  |  |  |  |  |  |  |
|                                           | O Show PI Name                                                                               |  |  |  |  |  |  |  |
|                                           | Show Index Title                                                                             |  |  |  |  |  |  |  |

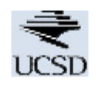

Index Summary - Fiscal Year to Date All Costs For Mar 31, 2009 (0909) (Closed) Report Generated: Tue Apr 7, 2009 at 15:31:23 Download EMail Notes

#### **IFOP Details**

| Project              | : | OPSBPOEC Office of Engineering Computing |
|----------------------|---|------------------------------------------|
| Fund Manager (pIFOP) | : | DENNEN, ROBYN K                          |
| PI (pIFOP)           | : | DIPROFIO, ADAM                           |

|         |        |        |         |                          | Fiscal Year<br>Budget<br>(Allocation/ | Current Month<br>Financial<br>(Revenue/ | Fiscal Year<br>Financial<br>(Revenue/ | Liens         |            | Local        |             | Projected |
|---------|--------|--------|---------|--------------------------|---------------------------------------|-----------------------------------------|---------------------------------------|---------------|------------|--------------|-------------|-----------|
| Index   | Fund   | Org    | Program | Index Title              | Award)                                | Expense)                                | Expense)                              | (Encumbrance) | Balance    | Transactions | Projections | Balance   |
| ENG449E | 19900A | 436206 | 436030  | Senior Staff OEC Support | 0.00                                  | 110.97                                  | 19,116.94                             | 0.00          | -19,116.94 | 0.00         | 5,021.16    | -24,138.  |
| ENG451P | 19900A | 436206 | 436030  | OEC Planning             | 800,000.00                            | 121.50                                  | 247,368.76                            | 3,772.51      | 548,858.73 | 0.00         | 67,641.81   | 481,216.  |
| ENG457B | 19900A | 436206 | 436030  | OEC meetings             | 0.00                                  | 0.00                                    | 33,503.46                             | 0.00          | -33,503.46 | 0.00         | 11,431.86   | -44,935.  |
| ENG457E | 19900A | 436206 | 436030  | OEC Security             | 0.00                                  | 0.00                                    | 19,632.85                             | 0.00          | -19,632.85 | 0.00         | 8,100.36    | -27,733.  |
| ENG457F | 19900A | 436206 | 436030  | Data Maintenance         | 0.00                                  | 0.00                                    | 83,224.23                             | 0.00          | -83,224.23 | 0.00         | 28,715.70   | -111,939. |
| ENG918W | 19900A | 436206 | 436030  | SOE Network              | 0.00                                  | 0.00                                    | 34,944.00                             | 0.00          | -34,944.00 | 0.00         | 13,291.26   | -48,235.  |
| ENGC085 | 19900A | 436206 | 436030  | SOE Websites             | 0.00                                  | 0.00                                    | 51,297.47                             | 0.00          | -51,297.47 | 0.00         | 28,894.59   | -80,192.  |
| ENGC086 | 19900A | 436206 | 436030  | Schoolwide Security      | 0.00                                  | 0.00                                    | 411.00                                | 0.00          | -411.00    | 0.00         | 3,791.61    | -4,202.   |
| TOTAL   |        |        |         |                          | 800,000.00                            | 232.47                                  | 489,498.71                            | 3,772.51      | 306,728.78 | 0.00         | 166,888.35  | 139,840.  |

Home Sig Prepared By: ADAM DIPR(

#### FinancialLink

Where Do You Want To Go?

#### FinancialLink > Reports

#### Reports

Transactions

Tools

<u>Queries</u>

Unapproved Docs

Mail List Subscription

Link Family

Did You Get What You Wanted? Click on the **(**) icon next to information. IFIS Core Reports **Encumbrance Ledger Reports (**) Subtotals by Index **(**) Subtotals by Sub Account **(**) Fund Summary **(**) Operating Ledger

Financial Account Summary
 General Ledger
 General Ledger Trial Balance

#### Summary Reports

Account Code Summary
Budget Summary
Expanded Budget Reports
with Index Summaries
With Fund Summaries
Expenditures by Month
Index Summary Reports
Monthly Balance
Fiscal Year to Date
Inception to Date
Fiscal Year to Date
Inception to Date
Inception to Date
Summary by Sub

#### Chart of Accounts Reports Chart Hierarchy List

Chart Query Report Index List Account Distribution Validation IFIS Journal Voucher Validation

#### Reconciliation

<u>Ledger Reviewer - View Sampling</u>
 <u>Ledger Reviewer - View All</u>
 <u>Ledger Annotator</u>
 <u>Transaction Sampling Management Report</u>

#### 🖏 👌 杰 Welcome to FinancialLink! 🎽 🤞 🌠

🖌 Go

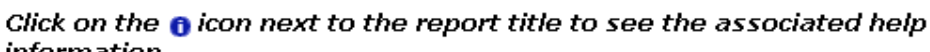

#### Detail Reports

- Operating Ledger Transactions
- General Ledger Transactions
- Ledger Transactions with Blank Index Codes
- <u>Coo</u>

Project Number Query Report Local Transactions Query Report Payroll Projection Detail Report Expense Projection Detail Report Telecom Recharges

#### Payroll Reports

Distribution of Payroll Expense Vacation Leave Accrual

#### Purchase Order Reports Purchase Orders

Accounts Payable Reports Payee History

#### Cost Sharing

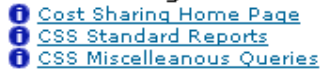

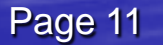

|                                | SITY OF CALIFORNIA, SAN DIEGO         |                                |                                                                                                    |
|--------------------------------|---------------------------------------|--------------------------------|----------------------------------------------------------------------------------------------------|
| Financia                       |                                       |                                |                                                                                                    |
| Financia                       | ILINK                                 |                                |                                                                                                    |
| Where Do You War               | nt To Go? 🛛 🗸 😡                       |                                | -                                                                                                    |
| <u>FinancialLink</u> > Expande | d Budget with Index Summaries         |                                |                                                                                                    |
| Pda                            | Expanded Budget with Index S          | ummaries                       |                                                                                                    |
| Transactions                   |                                       |                                |                                                                                                    |
| Tools                          | Accounting Period Thru:               | ~                              | And the second second second second second second second second second second second second second second second |
| Queries                        |                                       | ation: Drogram:                | BARRIER BARRIER                                                                                                  |
| Unapproved Docs                | engan56                               |                                | P. Intraction                                                                                                    |
| Mail List Subscription         |                                       |                                |                                                                                                    |
|                                | Project: Account:                     |                                |                                                                                                    |
| Did You Get                    |                                       |                                | Stephen and State                                                                                                |
| What You                       | Submit Form Rese                      | et Form                        |                                                                                                    |
|                                | Find IFOP Find Project                | Save To Disk                   |                                                                                                    |
|                                | Check for blank indexes?              | ✓ Include Local Transactions?  |                                                                                                    |
| taube                          | ✓ Include Revenue Accounts?           | Include Transfers Accounts?    |                                                                                                    |
|                                | Include Indirect Costs?               |                                |                                                                                                    |
|                                | Choose a Summary Option               | Choose a Projection Option     |                                                                                                    |
|                                | Grant Incention to Date               | Choose a Report Template       |                                                                                                    |
|                                |                                       | Group by Sub_Account           |                                                                                                    |
|                                | Publish Report Heading?               |                                |                                                                                                    |
|                                | Publish Report Dropdown List?         | ✓ Publish Ledger Detail?       |                                                                                                    |
|                                | ✓ Include Notes?                      | ✓ Publish Payroll Detail?      |                                                                                                    |
|                                | Publish Overall Summary?              | Publish Payroll Projections?   |                                                                                                    |
|                                | ✓ Publish Index Summaries?            | ✓ Publish Expense Projections? |                                                                                                    |
|                                | Publish Account Summaries?            | Publish Local Transactions?    |                                                                                                    |
|                                | Include Reappropriations Transactions | (                              |                                                                                                    |

Page 12

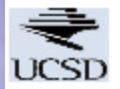

#### Expanded Budget with Index Summaries Fiscal Year to Date All Costs For Mar 31, 2009 (0909) (Closed) Report Generated: Tue Apr 14, 2009 at 14:28:56 Download EMail Notes

#### **IFOP Details**

| Index            | : ENGGN56 TIES DEAN'S OFFICE MATCHING FUNDS |  |
|------------------|---------------------------------------------|--|
| Fund             | : 19900A GENERAL FUND                       |  |
| Organization     | : 416206 DEAN'S OFFICE-ENGINEERING          |  |
| Progam           | : 400000 GENERAL INSTRUCTION                |  |
| Fund Manager (I) | : BOTT, DONNA LYNN                          |  |
| PI (I)           | : FERRANTE, JEANNE                          |  |

#### **Report Summary**

|                              | Current Month<br>Budget<br>(Allocation/<br>Award)<br>#for_month | Fiscal Year<br>Budget<br>(Allocation/<br>Award)<br>thru 03/09 | Current Month<br>Financial<br>(Revenue/<br>Expense)<br>for 03/09 | Fiscal Year<br>Financial<br>(Revenue/<br>Expense)<br>thru 03/09 | Liens<br>(Encumbrance)<br>thru 03/09 | Balance<br>thru 03/09 |
|------------------------------|-----------------------------------------------------------------|---------------------------------------------------------------|------------------------------------------------------------------|-----------------------------------------------------------------|--------------------------------------|-----------------------|
| Expenditures                 |                                                                 |                                                               |                                                                  |                                                                 |                                      |                       |
| Direct Expenditures          |                                                                 |                                                               |                                                                  |                                                                 |                                      |                       |
| Sub 0 - Academic Salaries    | 0.00                                                            | -1,116.69                                                     | 4,529.22                                                         | 41,998.28                                                       | 0.00                                 | -43,114.97            |
| Sub 1 - Staff Salaries       | 302.56                                                          | -10,381.94                                                    | -3,560.84                                                        | 4,338.79                                                        | 0.00                                 | -14,720.73            |
| Sub 2 - General Assistance   | 0.00                                                            | -2,416.98                                                     | -26.09                                                           | 1,484.23                                                        | 0.00                                 | -3,901.21             |
| Sub 3 - Supplies And Expense | 2.94                                                            | -5,412.13                                                     | 174.51                                                           | 2,288.01                                                        | 0.00                                 | -7,700.14             |
| Sub 5 - Travel               | 0.00                                                            | 0.00                                                          | 0.00                                                             | 7.02                                                            | 0.00                                 | -7.02                 |
| Sub 6 - Employee Benefits    | -506.90                                                         | 11,443.08                                                     | -506.90                                                          | 11,443.08                                                       | 0.00                                 | 0.00                  |
| Sub 8 - Unallocated          | 90,000.00                                                       | 193,307.38                                                    | 0.00                                                             | 0.00                                                            | 0.00                                 | 193,307.38            |
| Total Direct Expenditures    | 89,798.60                                                       | 185,422.72                                                    | 609.90                                                           | 61,559.41                                                       | 0.00                                 | 123,863.31            |
| Total Expenditures           | 89,798.60                                                       | 185,422.72                                                    | 609.90                                                           | 61,559.41                                                       | 0.00                                 | 123,863.31            |
| Total:                       | 89,798.60                                                       | 185,422.72                                                    | 609.90                                                           | 61,559.41                                                       | 0.00                                 | 123,863.31            |

#### Ledger Transaction Details

| Index        | Account       | Document      | Date       | Description                        | Rule | Doc. Ref          | Lien Num | Budget<br>(Allocation/<br>Award) | Financial<br>(Revenue/<br>Expense) |
|--------------|---------------|---------------|------------|------------------------------------|------|-------------------|----------|----------------------------------|------------------------------------|
| ENGGN56      | 601000        | PAD10090-2579 | 03/31/2009 | MAR PAYROLL                        | F401 |                   |          | 0.00                             | 4,529.22                           |
| Sub 0 - Aca  | demic Sala    | ries          |            |                                    |      |                   |          | 0.00                             | 4,529.22                           |
| ENGGN56      | 610000        | PAS91091-9730 | 03/31/2009 | LEAVE USAGE                        | BT13 |                   |          | 302.56                           | 0.00                               |
| ENGGN56      | 611100        | PAD10090-6507 | 03/31/2009 | MAR PAYROLL                        | F401 |                   |          | 0.00                             | -3,863.40                          |
| ENGGN56      | 611850        | PAS90092-2815 | 03/31/2009 | LEAVE USAGE                        | FD53 |                   |          | 0.00                             | 302.56                             |
| Sub 1 - Stat | ff Salaries   |               |            |                                    |      |                   |          | 302.56                           | -3,560.84                          |
| ENGGN56      | 621100        | PAD10091-1070 | 03/31/2009 | MAR PAYROLL                        | F401 |                   |          | 0.00                             | -26.09                             |
| Sub 2 - Ger  | neral Assista | ance          |            |                                    |      |                   |          | 0.00                             | -26.09                             |
| ENGGN56      | 637632        | FRENC451-0074 | 03/01/2009 | ENG SUPPORT-COMPUTING RECHARGE     | F520 |                   |          | 0.00                             | 48.46                              |
| ENGGN56      | 638018        | EC090224-0061 | 03/09/2009 | 37SIGNALS-CHARGE.COM               | XXCD | <u>0902240141</u> |          | 0.00                             | 12.00                              |
| ENGGN56      | 638018        | EC090224-0062 | 03/09/2009 | 37SIGNALS-CHARGE.COM               | XCRD | <u>0902240141</u> |          | 0.00                             | 0.93                               |
| ENGGN56      | 638018        | EC090225-0145 | 03/09/2009 | FEDEX KINKO'S #5145                | XXCD | 0902250269        |          | 0.00                             | 70.80                              |
| ENGGN56      | 638018        | NIENGAPK-0002 | 03/13/2009 | ENPET 37SIGNALS-CHARGE.COM         | FI54 | OPRIVYDATA        |          | 0.00                             | -12.00                             |
| ENGGN56      | 638018        | NEENGODF-0002 | 03/18/2009 | ENPET PROVANTAGE CORP              | FE54 | 0802270272        |          | 0.00                             | -4.14                              |
| ENGGN56      | 638018        | NEENGODF-0004 | 03/18/2009 | ENPET PROVANTAGE CORP              | FE54 | 0802270272        |          | 0.00                             | -53.43                             |
| ENGGN56      | 634015        | FRNGN091-1788 | 03/31/2009 | NGN COMMUNICATION USER RECHARGE    | F824 |                   |          | 0.00                             | 77.92                              |
| ENGGN56      | 634021        | FRTLA091-0889 | 03/31/2009 | TELECOM MONTHLY EQUIP RECHARGE     | F825 |                   |          | 0.00                             | 20.60                              |
| ENGGN56      | 634044        | FRTLW091-0755 | 03/31/2009 | TELECOM MONTHLY ANCILLARY RECHARGE | F825 |                   |          | 0.00                             | 11.36                              |
| ENGGN56      | 637930        | BAGEN091-0296 | 03/31/2009 | GENERAL LIABILITY PROGRAM-BUDGET   | B413 |                   |          | 2.94                             | 0.00                               |
| ENGGN56      | 637930        | FAGEN091-1465 | 03/31/2009 | GENERAL LIABILITY PROGRAM          | F403 |                   |          | 0.00                             | 2.94                               |
| ENGGN56      | 638018        | FMDB2150-0079 | 03/31/2009 | 37SIGNALS-CHARGE.COM               | XCRD | 0812260106        |          | 0.00                             | -0.93                              |
| Sub 3 - Sup  | plies And E   | xpense        |            |                                    |      |                   |          | 2.94                             | 174.51                             |

|                                 | CSD   UNIVERSITY OF CALIFORNIA, SAN DIEGO                                                    |  |  |  |  |  |  |
|---------------------------------|----------------------------------------------------------------------------------------------|--|--|--|--|--|--|
| Financia                        | lLink                                                                                        |  |  |  |  |  |  |
| Where Do You Wan                | t To Go? 🛛 🗸 Go                                                                              |  |  |  |  |  |  |
| <u>FinancialLink</u> > Index Su | mmary - Inception to Date                                                                    |  |  |  |  |  |  |
| Reports                         | Index Summary - Inception to Date                                                            |  |  |  |  |  |  |
| Transactions                    | Accounting Period                                                                            |  |  |  |  |  |  |
| Tools                           | 0909 - Mar 01, 2009 thru Mar 31, 2009 🗸                                                      |  |  |  |  |  |  |
| Queries                         | Index: Fund: Organization: Program:                                                          |  |  |  |  |  |  |
| Unapproved Docs                 |                                                                                              |  |  |  |  |  |  |
| Mail List Subscription          |                                                                                              |  |  |  |  |  |  |
|                                 | Account:                                                                                     |  |  |  |  |  |  |
| Did You Get                     |                                                                                              |  |  |  |  |  |  |
| What You                        | Submit Form Reset Form                                                                       |  |  |  |  |  |  |
| Wanted?                         | Find IFOP Find Project Save To Disk                                                          |  |  |  |  |  |  |
| $\odot$                         | * Only the Fund, Organization and Program codes associated with an Index are used to produce |  |  |  |  |  |  |
| merrifield                      | this report when the following box is checked.                                               |  |  |  |  |  |  |
|                                 | Use Fund, Organization, Program to Create Report?                                            |  |  |  |  |  |  |
|                                 | Publish Report Heading?                                                                      |  |  |  |  |  |  |
|                                 | ✓ Include Notes?                                                                             |  |  |  |  |  |  |
|                                 | ✓ Include Revenue Accounts?                                                                  |  |  |  |  |  |  |
|                                 | ✓ Include Transfers Accounts? ☐ Include Expense Projections?                                 |  |  |  |  |  |  |
|                                 | ✓ Include Indirect Costs?                                                                    |  |  |  |  |  |  |
|                                 | O Show PI Name                                                                               |  |  |  |  |  |  |
|                                 | Show Index Title                                                                             |  |  |  |  |  |  |

Page 15

Range State State

Index Summary - Inception to Date All Costs For Mar 31, 2009 (0909) (Closed) Report Generated: Fri Apr 10, 2009 at 15:41:29 Download EMail Notes Hor Prepared By: ADA

#### **IFOP Details**

Project

: ROSS GRANTS Steve Ross grant funds

|         |        | _      |         |                               | Cummulative<br>Budget<br>(Allocation/ | Current Month<br>Financial<br>(Revenue/ | Cummulative<br>Financial<br>(Revenue/ | Liens         |            | Local        |             | Projected  |
|---------|--------|--------|---------|-------------------------------|---------------------------------------|-----------------------------------------|---------------------------------------|---------------|------------|--------------|-------------|------------|
| Index   | Fund   | Org    | Program | Index Title                   | Award)                                | Expense)                                | Expense)                              | (Encumbrance) | Balance    | Transactions | Projections | Balance    |
| ECE2853 | 28534A | 416208 | 440000  | NSF IIS0534985 28534A         | 704,260.00                            | 3,849.77                                | 686,670.94                            | 0.00          | 17,589.06  | 0.00         | 0.00        | 17,589.06  |
| ECE7202 | 27202A | 416208 | 440000  | ONR N0140710870 27202A        | 194,230.00                            | 7,912.37                                | 142,220.85                            | 7,500.00      | 44,509.15  | 0.00         | 4,087.50    | 40,421.65  |
| ENG0629 | 19900A | 416206 | 620115  | COSMOS BUDGET HOLDING INDEX   | 466,686.99                            | 0.00                                    | 449,804.72                            | 0.00          | 16,882.27  | 0.00         | 0.00        | 16,882.27  |
| ENGMSEE | 55857A | 416206 | 400000  | 4473/TIES/Girard              | 17,813.05                             | 0.00                                    | 9,760.43                              | 2,000.00      | 6,052.62   | 0.00         | 0.00        | 6,052.62   |
| ENGSL15 | 19900A | 416206 | 400000  | ESS SALARIES                  | 289,828.32                            | 25,355.59                               | 215,040.10                            | 0.00          | 74,788.22  | 0.00         | 0.00        | 74,788.22  |
| ENGTTV1 | 60675A | 436206 | 436030  | VON LIEBIG CTR CHNCLLR S SPRT | 74,491.90                             | 0.00                                    | 8,694.87                              | 0.00          | 65,797.03  | 0.00         | 0.00        | 65,797.03  |
| TOTAL   |        |        |         |                               | 1,747,310.26                          | 37,117.73                               | 1,512,191.91                          | 9,500.00      | 225,618.35 | 0.00         | 4,087.50    | 221,530.85 |

# **New Ledger Reviewer**

#### FinancialLink

#### Where Do You Want To Go?

#### FinancialLink > Reports

#### Reports

Transactions

Tools

Queries

Unapproved Docs

Mail List Subscription

Link Family

#### Did You Get What You Wanted?

urey

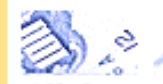

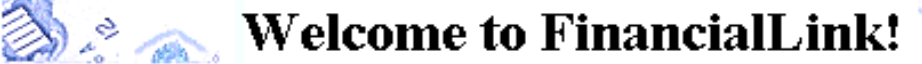

Go

Ŧ

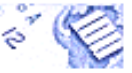

Click on the ficon next to the report title to see the associated help information.

#### **IFIS Core Reports**

- Encumbrance Ledger Reports
- Subtotals by Index
- Subtotals by Sub Account
- Fund Summary
- Operating Ledger
- Financial Account Summary General Ledger
  - General Ledger Trial Balance

#### Summary Reports

- Account Code Summary Budget Summarv **Expanded Budget Reports** 1 with Index Summaries 1 with Fund Summaries Expenditures by Month **FOP Summary Reports** Fiscal Year to Date Inception to Date Index Summary Reports Monthly Balance Fiscal Year to Date Inception to Date Index Summary Reports for PI's Fiscal Year to Date Inception to Date
- Summary by Sub

#### Chart of Accounts Reports

Chart Hierarchy List Chart Ouery Report Index List Account Distribution Validation IFIS Journal Voucher Validation

#### Detail Reports

- Operating Ledger Transactions
- General Ledger Transactions Ledger Transactions with Blank Index Codes Project Number Query Report Local Transactions Ouery Report Payroll Projection Detail Report Expense Projection Detail Report Telecom Recharges

#### Reconciliation

Ledger Reviewer - View Sampling Ledger Reviewer - View All 1 Ledger Annotator Transaction Sampling Management Report

#### Payroll Reports

Distribution of Payroll Expense Vacation Leave Accrual

#### Purchase Order Reports

Purchase Orders

Accounts Payable Reports Payee History

#### Cost Sharing

- Cost Sharing Home Page
- CSS Standard Reports
- CSS Miscelleanous Queries

| FinancialLink > Ledger   | r Reviewer and ENPET                                                  |                                                                                               |                                                                              |          |
|--------------------------|-----------------------------------------------------------------------|-----------------------------------------------------------------------------------------------|------------------------------------------------------------------------------|----------|
| Related Links            | Ledger Reviewe                                                        | r and ENPET                                                                                   |                                                                              |          |
| Transactions             | Accounting Period                                                     | Thru:                                                                                         | Dept Ref No:                                                                 |          |
| Tools<br>Queries         | 0907 - Jan 01, 2009 🗧                                                 | 0907 - Jan 31, 2009 🛟                                                                         |                                                                              |          |
| Unapproved Docs          | Indox                                                                 | Fund                                                                                          | Organization                                                                 | Brogrami |
| Mail List<br>Link Family | IOD0016                                                               | 19900R                                                                                        | 416451                                                                       | 448016   |
|                          | 1000010                                                               | 133001                                                                                        | 410431                                                                       | 440010   |
|                          | Project:                                                              | Account:                                                                                      |                                                                              |          |
|                          |                                                                       |                                                                                               |                                                                              |          |
|                          | You may enter an account co<br>dash to separate account co<br>commas. | ode, partial account code, multiple account of<br>des when specifying a span, and separate mu | codes, and ranges of account codes.<br>Iltiple account codes and spans using | Use a    |
|                          | Doc. No.                                                              | Doc. Ref. No.:                                                                                | Rule:                                                                        |          |
|                          |                                                                       |                                                                                               |                                                                              | 1.12     |
|                          |                                                                       |                                                                                               |                                                                              | 22       |
|                          | Description:                                                          |                                                                                               | Sort Options:                                                                |          |
|                          | *You may optor a full or par                                          | tial Document Number, Document Reference                                                      | Bula Class of Description                                                    | count)   |
|                          | -tou may enter a juit or par                                          | tiat Document Number, Document Reference                                                      | , Rule class of Description                                                  |          |
|                          | Submit Form                                                           | Reset Form Find IFOF                                                                          | P Find Project                                                               |          |
|                          |                                                                       |                                                                                               |                                                                              |          |
|                          |                                                                       |                                                                                               |                                                                              |          |
|                          | View Options                                                          |                                                                                               |                                                                              |          |
| Ê                        | Display maximum rows                                                  | per page                                                                                      |                                                                              |          |
|                          | Include Db/Cr Indicators                                              | i                                                                                             |                                                                              |          |
|                          | Show Error & Warning to                                               | ransactions only                                                                              |                                                                              |          |
|                          | Show Un checked trans                                                 | actions only                                                                                  |                                                                              |          |
|                          | Show Checked transact                                                 | ions only                                                                                     |                                                                              |          |
|                          | Show not-reviewed and                                                 | non-compliant transactions only                                                               |                                                                              |          |
|                          |                                                                       | ~ ~ ~                                                                                         |                                                                              |          |
|                          |                                                                       |                                                                                               |                                                                              |          |
|                          | 100% Reconciliation                                                   | )                                                                                             |                                                                              |          |
|                          | Transaction Sampling                                                  |                                                                                               |                                                                              |          |
|                          | Transaction Samplin                                                   | g                                                                                             |                                                                              |          |
|                          | All Sampled for Global F                                              | Profile                                                                                       |                                                                              |          |
|                          | All Sampled                                                           |                                                                                               |                                                                              |          |
|                          | Sampled for targeted or                                               | ofile by my Group ID All Targeted Profiles                                                    | *                                                                            |          |
|                          |                                                                       |                                                                                               | <u> </u>                                                                     |          |
|                          | <ul> <li>Sampled for targeted pr</li> </ul>                           |                                                                                               |                                                                              |          |
|                          |                                                                       |                                                                                               |                                                                              |          |

### **Selection Screen - top view**

| Where Do You Want T              | Го Go?                                                                 | Go                                                                                                    |                                                                 |          |
|----------------------------------|------------------------------------------------------------------------|----------------------------------------------------------------------------------------------------|-----------------------------------------------------------------|----------|
| FinancialLink > Ledger Re        | viewer and ENPET                                                       |                                                                                                    |                                                                 |          |
| Related Links                    | Ledger Reviewer an                                                     | d ENPET                                                                                                    |                                                                 |          |
| Reports<br>Transactions<br>Tools | Accounting Period                                                      | Thru:                                                                                                    | Dept Ref No:                                                    |          |
| Queries<br>Unapproved Docs       | Index:                                                                 | Fund:                                                                                                    | Organization:                                                   | Program: |
| Link Family                      |                                                                        |                                                                                                    |                                                                 |          |
|                                  | Project:                                                               | Account:                                                                                                    |                                                                 |          |
|                                  | You may enter an account code, po<br>to separate account codes when sp | artial account code, multiple account codes, and ran<br>pecifying a span, and separate multiple account code | nges of account codes. Use a dasi<br>es and spans using commas. | h        |
|                                  | Doc. No.                                                               | Doc. Ref. No.:                                                                                               | Rule:                                                           |          |
|                                  | Description:                                                           |                                                                                                    | Sort Options:<br>Default (Index, Date, Account                  | t) 🛟     |
|                                  | *You may enter a full or partial Do                                    | ocument Number, Document Reference, Rule Class or                                                            | r Description                                                   |          |
|                                  | Submit Form                                                            | Reset Form Find IFOP                                                                                         | Find Project                                                    |          |
|                                  |                                                                        |                                                                                                    |                                                                 |          |

# Status & Stop Query

#### FinancialLink

| Nhere Do You War                                                 | nt To Go?                                                | Go                                          |                             |          |          |    |
|------------------------------------------------------------------|----------------------------------------------------------|---------------------------------------------|-----------------------------|----------|----------|----|
| hancialLink > Ledger Revi                                        | iewer and ENPET                                          |                                             |                             |          |          |    |
| Related Links                                                    | Ledger Reviewer an                                       | d ENPET                                     |                             |          |          |    |
| <u>Reports</u><br><u>Fransactions</u><br><u>Fools</u><br>Queries | Accounting Period 0802 - Aug 1, 2007                     | Thru:<br>0804 - Oct 31, 2007 💌              | Dept Ref No:                |          |          |    |
| <u>Jnapproved Docs</u><br><u>Mail List</u><br><u>Link Family</u> | Index:                                                   | Fund:                                       | Organization:<br>416451     | Program: |          |    |
|                                                                  | Project:                                                 | Account:                                    | and ranges of account codes |          |          |    |
|                                                                  | Use a dash to separate account co<br>spans using commas. | des when specifying a span, and separate mu | ltiple account codes and    | •        |          |    |
|                                                                  | Doc. No.                                                 | Doc. Ref. No.:                              | Rule:                       |          |          |    |
|                                                                  | Description:                                             |                                             | Sort Options:               | (ccount) | <b>•</b> |    |
|                                                                  | "You may enter a full or partial De                      | ocument Number, Document Reference, Rule    | Class or Description        | ecounty  |          |    |
|                                                                  | Stop Query                                               | et Form Find IFOP                           | Find Project                |          |          |    |
|                                                                  | Please wait Status: Ledger Re                            | etrieve. Progress: 20%                      |                             |          |          | 24 |

# New Selection Screen - view options

#### View Options

- Display maximum rows per page
- Include Db/Cr Indicators
- Show Error & Warning transactions only
- Show Un checked transactions only
- Show Checked transactions only
- Show not-reviewed and non-compliant transactions only
- 100% Reconciliation
- Transaction Sampling

#### Transaction Sampling

- All Sampled for Global Profile
- All Sampled

Sampled for targeted profile by my Group ID All Targeted Profiles

Sampled for targeted profile by my User ID iodsimps01 💠

# View Options - paging

#### Ledger Reviewer and ENPET

| Where Do You W         | ant To G   | 0?      |         |        | :0       | 0         |            |         |               |            |          |             |                         |             |          | Get W     | hat You Wa    |
|------------------------|------------|---------|---------|--------|----------|-----------|------------|---------|---------------|------------|----------|-------------|-------------------------|-------------|----------|-----------|---------------|
| Ledger Reviewer and    | ENPET >    | Report  |         |        |          |           |            |         |               |            |          |             |                         |             |          |           | Tues          |
| or Nov 30, 200<br>ndex | 8 (200     | 905)    | (Clos   | ed)    |          |           |            |         |               |            |          |             |                         |             |          |           | Sa            |
| und                    |            |         |         |        |          |           |            |         |               |            |          |             |                         |             |          |           | Notes         |
| rganization<br>rogram  |            | 4164    | 51      | IN     | TEGRATIN | E OCEANOR | GRAPHY DIV | ISION   |               |            |          |             |                         |             |          |           |               |
| uery paramete          | esday, Jar | check   | ed Tra  | ansact | io<br>9: |           |            |         |               |            |          |             |                         |             |          |           |               |
|                        |            |         |         |        |          |           |            |         |               |            | 🖉 Full D | escription  | . 🙂                     | Display Max | Raws     |           |               |
| Launch Enpet           | Return     | n to Qu | ery     | Save   | Ch       |           |            |         |               |            |          |             |                         |             | 1.1.1    |           |               |
|                        |            | Er      | pet ALI |        |          |           |            |         |               |            |          |             |                         |             |          |           |               |
|                        |            |         |         | E<br>N |          |           |            |         |               |            |          |             |                         |             |          |           |               |
| 0                      |            | C F     |         | PE     |          |           |            |         |               |            |          |             |                         | Budget      |          | Financial | ncial<br>nue/ |
| K Prob. Code           |            | ž,      | 4       | Ī.     | Nc       |           |            |         |               |            |          | in an and   |                         | (Allocatio  | 20/      | [Revenue/ | nse)          |
| Not Rvwd               | •          |         |         |        | A        |           | Descrip    | tion    |               |            |          | Rule        | Doc. Ref.               | Award       |          | Expense)  | 0.00          |
| Not Rvwd               | •          |         |         |        | A        | 19121     |            |         |               |            |          | -           |                         |             |          |           | 2.88          |
| Not Rvwd               | •          |         |         |        | Ase      | out       |            |         |               |            |          | 8014        | 10902527                | -           | 3.32     | 0.00      | 69.15         |
| Not Rvwd               | •          |         |         |        | A        |           |            |         |               |            |          | 50.05       |                         | ,           | - 00     | 3.00      | 10.62         |
| Not Rvwd               | •          |         |         |        | A 9,911  | U5 (J     | PLEM       |         |               |            |          | 1805        |                         | 4           | 0.00     | 2.68      | 21.00         |
| Not Rvwd               | •          |         |         |        | Δ        | eees.     |            |         |               |            |          | DAMP.       |                         | 1           | 00       | 10.15     | 17.38         |
| Not Rvwd               | •          |         |         |        | ALLE     | CCST      | 02806      |         |               |            |          | PATE        |                         | 1           | 0.00     | -03.12    | 31.83         |
| Not Rvwd               | •          |         |         |        | A        |           |            |         |               |            | ,,       |             |                         |             |          |           | 5.50          |
| Not Rvwd               | •          |         |         |        | Add 🗉    |           |            | IOD0016 | 634021        | FRTLA051   | 11/30/08 | TELECOM MO  | ONTHLY EQUIP RECHARGE   | F825        |          | 0.00      | 3.10          |
| Not Rvwd               | •          |         |         |        | Add 📃    |           |            | IOD0016 | 634044        | FRTLW051   | 11/30/08 | TELECOM MO  | ONTHLY ANCILLARY RECHAR | GE F825     |          | 0.00      | 2.84          |
| Not Rvwd               | •          |         |         |        | Add 🗉    |           |            | IOD0016 | <u>637257</u> | FRDAF136   | 11/30/08 | SIO ANALYTI | CAL FACILITY RECHARGE   | F600        | NOV 2008 | 0.00      | 280.00        |
| Not Rvwd               | •          |         |         |        | Add 📃    |           |            | IOD0016 | 637390        | FRMPLA12   | 11/30/08 | MPLADMIN S  | VCS RECHARGE            | F661        | 0811     | 0.00      | 70.62         |
| Not Rvwd               | •          |         |         |        | Add 🗉    |           |            | IOD0016 | <u>637635</u> | FRSNF292   | 11/30/08 | LWR SIO NET | I LOPEZ DUARTE, PAOLA   | F630        |          | 0.00      | 4.00          |
| Not Rvwd               | •          |         |         |        | Add      |           |            | IOD0016 | <u>637635</u> | FRSNF292   | 11/30/08 | LWR SIO NET | CARSON, HENRY           | F630        |          | 0.00      | 4.00          |
|                        |            |         |         |        |          |           |            |         | Previo        | ous Page 1 | 2 3 4    | 5 next 5    | Next Page               |             |          |           |               |

LEGEND: 🖌 ENPET'ed 📵 Error 🖤 Warning 🧏 Sampled 👎 Targeted 🍍 Unsaved Data L Check-Off History H Problem Code History

23

# View Options - max rows

#### For Nov 30, 2008 (200905) (Closed)

Index Fund

Organization

416451 INTEGRATIVE OCEANOGRAPHY DIVISION

#### Program Query parameters: 100% Reconciliation/

Report generated Thursday, January 29, 2009 at 11:16:31 AM By NELSON, MINERVA L

#### (Return to Query ) Save Changes 0 Launch Enpet

| <b>Y</b> (1) | 0.0010            | <br>263 |
|--------------|-------------------|---------|
| <br>-        | The second second | <br>    |
|              | -                 |         |

|     |            |    |        | Enper | ALL -       |       |     |                  |              |         |         |            |          |                                     | Full Descriptio | n 12       | Display Max Rows                 |                                    |
|-----|------------|----|--------|-------|-------------|-------|-----|------------------|--------------|---------|---------|------------|----------|-------------------------------------|-----------------|------------|----------------------------------|------------------------------------|
| O K | Prob. Code |    | AULEIN | 1     | EI NIPIEITI | Notes | снк | Dept Ref.<br>No. | Sam-<br>pled | Index   | Account | Doc. 85eq. | Date     | Description                         | Rule            | Doc. Ref.  | Budget<br>(Allocation/<br>Award) | Financial<br>(Revenue/<br>Expense) |
|     | Not Rywd   | -  |        |       |             | Add   | 8   |                  |              | 1000001 | 630000  | T0902527   | 11/17/08 | realign to close out                | B014            | T0902527   | -8.32                            | 0.00                               |
|     | Not Rywd   | *  |        |       |             | Add   | Ξ.  |                  |              | 1000016 | 636050  | FRGR5050   | 11/10/08 | IMPRINTS CAMPUS COPIER              | F805            |            | 0.00                             | 2.88                               |
|     | Not Rywd   |    |        |       | 8           | Add   | 0   |                  |              | IOD0016 | 638042  | P1106678   | 11/18/08 | MARIA DUARTE CCS102808              | PAYC            |            | 0.00                             | -69.15                             |
|     | Not Rywd   |    |        |       |             | Add   |     |                  |              | IOD0016 | 636517  | P1111309   | 11/20/08 | Cary Humphries CCS111808            | PAYA            |            | 0.00                             | 110.62                             |
|     | Not Rywd   | •  |        |       | 0           | Add   | Ø1  |                  |              | 1000016 | 638084  | EC081113   | 11/27/08 | LA JOLLA SHORES ENCON               | XXCD            | 0811130099 | 0.00                             | 18.65                              |
|     | Not Rywd   |    |        |       |             | Add   | ₫ L |                  |              | IOD0016 | 638084  | EC081113   | 11/27/08 | LA JOLLA SHORES ENCON               | XXCD            | 0811130098 | 0.00                             | 100.00                             |
|     | Not Rywd   |    |        |       |             | Add   | 8   |                  |              | IOD0016 | 621330  | ERMPBB33   | 11/30/08 | MPL LABOR & GSRT RECHARGE           | F610            | 0811       | 0.00                             | 321.00                             |
|     | Not Rywd   | •  |        |       |             | Add   | 8   |                  |              | 1000016 | 621357  | ER100904   | 11/30/08 | IOD SALARY RECHARGES                | F628            | 0810       | 0.00                             | 4317.38                            |
|     | Not Rywd   | -  |        |       |             | Add   | 8   |                  |              | 1000016 | 634020  | FRIOD904   | 11/30/08 | SALARY RECHARGES - NGN              | F628            | 0810       | 0.00                             | 31.83                              |
|     | Not Rywd   | •  |        |       |             | Add   | 0   |                  |              | 1000016 | 634020  | FRMPBB33   | 11/30/08 | MPL NGN RECHARGE                    | F610            | 0811       | 0.00                             | 5.50                               |
|     | Not Rywd   | •  |        |       | 0           | Add   | 8   |                  |              | 1000016 | 634021  | ERTLA051   | 11/30/08 | TELECOM MONTHLY EQUIP RECHARGE      | F825            |            | 0.00                             | 3.10                               |
|     | Not Rywd   | -  |        |       |             | Add   |     |                  |              | 1000016 | 634044  | ERTLW051   | 11/30/08 | TELECOM MONTHLY ANCILLARY RECHARGE  | F825            |            | 0.00                             | 2.84                               |
|     | Not Rywd   | -  |        |       |             | Add   | •   |                  |              | 1000016 | 637257  | FRDAF136   | 11/30/08 | SIO ANALYTICAL FACILITY RECHARGE    | F600            | NOV 2008   | 0.00                             | 280.00                             |
|     | Not Rywd   | •  |        |       |             | Add   |     |                  |              | IOD0016 | 637390  | FRMPLA12   | 11/30/08 | MPLADMIN SVCS RECHARGE              | F661            | 0811       | 0.00                             | 70.62                              |
|     | Not Rywd   | +  |        |       | 8           | Add   | 8   |                  |              | 1000016 | 637635  | ERSNE292   | 11/30/08 | LWR SIO NET CARSON, HENRY           | F630            |            | 0.00                             | 4.00                               |
|     | Not Rywd   | *  |        |       | 8           | Add   | 8   |                  |              | 1000016 | 637635  | FRSNF292   | 11/30/08 | LWR SIO NET LOPEZ DUARTE, PAOLA     | F630            |            | 0.00                             | 4.00                               |
|     | Not Rywd   | •  |        |       |             | Add   | 8   |                  |              | IOD0016 | 637647  | FRCIR904   | 11/30/08 | IOD COMPUTATIONAL INFRASTRUCTURE RE | F666            | 0810       | 0.00                             | 480.85                             |
|     | Not Rywd   | •  |        |       | B           | Add   | 8   |                  | 3            | 1000026 | 636508  | ERBKS330   | 11/25/08 | BOOKSTORE RECHG COMPUTER HDWR       | F801            |            | 0.00                             | 1190.11                            |
|     | Not Rywd   | •  |        |       | 0           | Add   | 0   | -                |              | 1000026 | 638174  | FRBKS330   | 11/25/08 | BOOKSTORE RECHG MISC CHARGES        | F801            |            | 0.00                             | 6.00                               |
|     | Not Rywd   | -  |        |       |             | Add   |     |                  |              | 1000695 | 620000  | T0902819   | 11/30/08 | realign                             | B014            | T0902819   | -2000.00                         | 0.00                               |
|     | Not Rywd   | •  |        |       |             | Add   | 0   |                  |              | 10D069S | 621357  | T0902819   | 11/30/08 | realign                             | B014            | T0902819   | 5.09                             | 0.00                               |
|     | Not Rywd   | •  |        |       |             | Add   | 8   |                  |              | 1000695 | 630000  | T0902819   | 11/30/08 | realign                             | B014            | T0902819   | -319.16                          | 0.00                               |
|     | Not Rywd   | +  |        |       |             | Add   | 8   |                  |              | 1000819 | 630000  | BMEF0726   | 11/19/08 | ALIGN BUDGET TO CLOSE FUND          | B013            |            | 172.17                           | 0.00                               |
|     | Not Rywd   | -  |        |       |             | Add   | Ξ.  |                  |              | IOD1069 | 634021  | FRTLA051   | 11/30/08 | TELECOM MONTHLY EQUIP RECHARGE      | F825            |            | 0.00                             | 1.60                               |
| 8   | Not Rywd   | +  |        |       | 0           | Add   | 0   |                  |              | IOD1075 | 638062  | NICCSBGE   | 11/07/08 | ENPET CHEMISTRY-STOREHOUSE RECHARGE | E154            | SRR05331   | 0.00                             | 102.20                             |
|     | Not Rywd   | •  |        |       |             | Add   | 9   |                  |              | IOD1075 | 638062  | AR011719   | 11/13/08 | MISCCASH *11/13*CSHSEG 00023        | CROS            |            | 0.00                             | -102.20                            |
|     | Not Rywd   | *  |        |       | 8           | Add   | 8   |                  |              | IOD1075 | 634021  | FRTLA051   | 11/30/08 | TELECOM MONTHLY EQUIP RECHARGE      | F825            |            | 0.00                             | 3.10                               |
|     | Not Rywd   | •1 |        | -     |             | Add   |     | -                |              | IOD1075 | 634044  | FRTLW051   | 11/30/08 | TELECOM MONTHLY ANCILLARY RECHARGE  | F825            |            | 0.0                              | 2.84                               |

Sav Notes f

| Related Links                               | Ledger Reviewer an                          | d ENPET                                                                                         |                               |          |
|---------------------------------------------|---------------------------------------------|-------------------------------------------------------------------------------------------------|-------------------------------|----------|
| Reports<br>Transactions<br>Tools<br>Queries | Accounting Period                           | Thru:<br>0908 - Feb 28, 2009                                                                    | Dept Ref No:                  |          |
| Unapproved Docs<br>Mail List<br>Link Family | Index:                                      | Fund:                                                                                           | Organization:<br>416451       | Program: |
|                                             | Project:                                    | Account:                                                                                        |                               |          |
|                                             | a dash to separate account codes<br>commas. | artial account code, multiple account codes, a<br>when specifying a span, and separate multiple | account codes and spans using | ę        |
|                                             | Doc. No.                                    | Doc. Ref. No.:                                                                                  | Rule:                         |          |
|                                             | Description:                                |                                                                                                 | Sort Options:                 |          |
|                                             |                                             |                                                                                                 | Default (Index, Date, Account | it) 🔹    |
|                                             | *You may enter a full or partial D          | ocument Number, Document Reference, Rule C                                                      | lass or Description           |          |
|                                             | Submit Form                                 | Find IFOP                                                                                       | Find Project                  |          |
|                                             | View Options                                |                                                                                                 |                               |          |
|                                             | Display maximum rows per pa                 | ige                                                                                             |                               |          |
|                                             | Include Db/Cr Indicators                    |                                                                                                 |                               |          |
|                                             | Show Error & Warning transac                | ctions only                                                                                     |                               |          |
|                                             | Show Un checked transaction                 | s only                                                                                          |                               |          |
|                                             | Show Checked transactions of                | nly                                                                                             |                               |          |
|                                             | Show not-reviewed and non-o                 | omplian transactions only                                                                       |                               |          |
|                                             | 100% Reconciliation                         |                                                                                                 |                               |          |
|                                             | O Transaction Sampling                      |                                                                                                 |                               |          |
|                                             | Transaction Sampling                        |                                                                                                 |                               | 6        |
|                                             | All Sampled for Global Profile              |                                                                                                 |                               |          |
|                                             | All Sampled                                 |                                                                                                 |                               |          |
|                                             | Sampled for targeted profile b              | y my Group ID All Targeted Profiles 🛟                                                           |                               |          |
|                                             | Sampled for targeted profile b              | y my User ID iodsimps01 🛟                                                                       |                               |          |

# Result Screen - 100% checked only

| COCSD   UNIVER                                                                                               | ESITY OF                         | FC                      | ALIF                               | ORN          | IIA, SAN                         | DIEGO                   | ,                                                      |       |           |         |            |          |                           |             | X Sig      | • Off Help             | Blink Home             | Search Blink                                                   |
|----------------------------------------------------------------------------------------------------|----------------------------------|-------------------------|------------------------------------|--------------|----------------------------------|-------------------------|--------------------------------------------------------|-------|-----------|---------|------------|----------|---------------------------|-------------|------------|------------------------|------------------------|----------------------------------------------------------------|
| Ledger I                                                                                                    | Revi                             | ie                      | w                                  | er           | an                               | dE                      | NPET                                                   |       |           |         |            |          |                           |             |            |                        |                        | Blink                                                          |
| Where Do You Wa                                                                                              | nt To G                          | 0?                      |                                    |              |                                  |                         | ▼ Go                                                   |       |           |         |            |          |                           |             |            | Get What               | You Wanted?            | ² 🙂 😬                                                          |
| Ledger Reviewer and Et                                                                                       | <u>NPET</u> > R                  | tepo                    | rt                                 |              |                                  |                         |                                                        |       |           |         |            |          |                           |             |            |                        | Friday, Feb            | ruary 22, 2008                                                 |
| For Jul 31, 2007 (<br>Index<br>Fund<br>Organization<br>Program<br>Query parameters:<br>Report generated Frid | 20080<br>4:<br>Check<br>ay, Febr | 1)<br>164<br>(ed<br>uar | (Clo<br>51<br>Tra<br>, 22,<br>to ( | insa<br>, 20 | d)<br>INT<br>oction/<br>00 at 10 | EGRAT<br>100%<br>0:12:2 | TVE OCEAN<br>• Reconcilia<br>• AM by NELS<br>• Changes | DGRAP | HY DIVISI | ON      | CHK        | is ar    | n interna<br>for depa     | l co<br>rtm | ontrol     |                        | <u>Save</u><br>Notes f | to Computer<br>E-mail Report<br>or this Report<br>Print Report |
|                                                                                                    |                                  |                         | Enp                                | et           |                                  |                         |                                                        |       |           |         |            |          |                           |             |            | Rows                   | <b>†</b> a             | hange fontsize 🗢                                               |
|                                                                                                    |                                  | ľ                       | ALL                                | E            |                                  |                         |                                                        |       |           |         |            |          |                           |             |            |                        |                        |                                                                |
| 0                                                                                                    |                                  | A<br>C<br>F             |                                    | N P E        |                                  |                         | Dept Ref.                                              | Sam-  |           |         |            |          |                           |             |            | Budget<br>(Allocation/ | Financial<br>(Revenue/ | Liens                                                          |
| K Prob. Code                                                                                                 |                                  | ¥,                      | ∠                                  | ī            | <u>Notes</u>                     | СНК                     | No.                                                    | pled  | Index     | Account | Doc. 8Seq. | Date     | Description               | Rule        | Doc. Ref.  | Award)                 | Expense)               | (Encumbrance)                                                  |
| Not Rywd 💌                                                                                                   | ]                                |                         |                                    |              | Add                              |                         |                                                        |       | IOD0016   | 638018  | EC070713   | 07/27/07 | BIGTRAY COM               | XXCD        | 0707130060 | 0.00                   | 126.01                 | 0.00                                                           |
| 🗆 Sales Tax 🔳                                                                                                | ы                                |                         |                                    |              | 9                                | R 7                     |                                                        |       | IOD19F2   | 638018  | EC070718   | 07/30/07 | SERVICES                  | XCRD        | 0707180109 | 0.00                   | 27.27                  | 0.00                                                           |
| 🗆 Wrong Acct 💌                                                                                               | Ы                                |                         | 1                                  |              | ۲                                |                         |                                                        |       | IOD19F2   | 638018  | EC070718   | 07/30/07 | HEARTLAND<br>SERVICES     | XXCD        | 0707180109 | 0.00                   | 351.92                 | 0.00                                                           |
| 🗆 Sales Tax 🗵                                                                                                | Ш                                |                         |                                    |              | >                                |                         |                                                        |       | IOD19F2   | 638018  | EC070718   | 07/30/07 | HEARTLAND<br>SERVICES     | XCRD        | 0707180108 | 0.00                   | 27.22                  | 0.00                                                           |
| 🗆 Wrong Acct 💌                                                                                               | Ы                                |                         | 1                                  |              | 8                                |                         |                                                        |       | IOD19F2   | 638018  | EC070718   | 07/30/07 | SERVICES                  | XXCD        | 0707180108 | 0.00                   | 351.21                 | 0.00                                                           |
| Not Rywd                                                                                                    | ]                                |                         |                                    |              | Add                              | RL                      |                                                        |       | IOD241N   | 638018  | EC070709   | 07/23/07 | SHRED IT                  | XXCD        | 0707090021 | 0.00                   | 660.00                 | 0.00                                                           |
| Not Rywd                                                                                                    | ]                                |                         |                                    |              | Add                              |                         |                                                        |       | IOD241N   | 638018  | EC070716   | 07/30/07 | THE HOME<br>DEPOT 680     | XXCD        | 0707160041 | 0.00                   | 32.31                  | 0.00                                                           |
| 🗆 Not Rywd 🔳                                                                                                 | ]                                |                         |                                    |              | Add                              |                         |                                                        |       | IOD241N   | 638018  | EC070716   | 07/30/07 | SHRED IT                  | XXCD        | 0707160040 | 0.00                   | 627.50                 | 0.00                                                           |
| Not Rywd                                                                                                    | 1                                |                         |                                    |              | 8                                |                         |                                                        |       | IOD241R   | 634003  | FRMLN183   | 07/02/07 | MAIL SERVICES -           | F810        | 22Q        | 0.00                   | 13.06                  | 0.00                                                           |
| Not Rywd                                                                                                    | 1                                |                         |                                    |              | Add                              | 1 1                     |                                                        |       | IOD241R   | 633000  | AR010133   | 07/03/07 | MISCCASH<br>*07/03*CSHMSD | CR05        |            | 0.00                   | -21.67                 | 9.00                                                           |

20

# Check off History

#### Ledger Reviewer and ENPET

| Where Do You                                       | Want T            | o Go?                                                                                                    |           |    | •           | Go |         |   |         |               |          |          |       |                                  |      |           |
|----------------------------------------------------|-------------------|----------------------------------------------------------------------------------------------------|-----------|----|-------------|----|---------|---|---------|---------------|----------|----------|-------|----------------------------------|------|-----------|
| Ledger Reviewer and E                              | NPET >            | Report                                                                                                    |           |    |             |    |         |   |         |               |          |          |       |                                  |      |           |
| or Sep 30, 200<br>Index                            | 7 (20             | 0803) (0                                                                                                    | Closed)   |    |             |    |         |   |         |               |          |          |       |                                  |      |           |
| Organization                                       |                   | Check (                                                                                                    | Off Histo | ry |             |    |         |   |         |               |          | ×        | Close |                                  |      |           |
| Program<br>Query paramete<br>leport generated Frid | day, Fet          | Al<br>Fet<br>10/04/2007 12:25 PM<br>MCGREEVY, MAUREEN P.<br>etu<br>Email: mpmcgree@ucsd.edu<br>CheckOff - Y |           |    |             |    |         |   |         |               |          |          |       |                                  |      |           |
| Luuren Enper                                       |                   | Email: mpmcgree@ucsd.edu<br>CheckOff - Y                                                                    |           |    |             |    |         |   |         |               |          |          |       | Full Descriptio                  | n    |           |
|                                                    |                   |                                                                                                    |           |    |             |    |         |   |         |               |          |          |       |                                  |      |           |
| K Prob. Code                                       |                   |                                                                                                    |           |    |             |    |         |   |         |               |          |          |       | Description                      | Rule | Doc. Ref. |
| 🖂 ок                                               | • H               |                                                                                                    |           | Г  | Add         | Г  |         | S | IOD1075 | 634044        | FRTLW031 | 09/30/07 | TEL   | ECOM MONTHLY ANCILLARY RECHARGE  | F825 |           |
| Exp Date                                           | • <u>H</u>        |                                                                                                    |           | Γ  | Add         |    |         | S | IOD1089 | 634021        | FRTLA031 | 09/30/07 | TEL   | ECOM MONTHLY EQUIP RECHARGE      | F825 |           |
| Not Rywd                                           | •H                |                                                                                                    |           | Г  | Add         | Г  |         | S | IOD17RS | 637282        | FCGA0591 | 09/30/07 | PRO   | P REIMB 200701348070001 11/29/6  | FC53 | 3599      |
| 🗌 Jusificati                                       | ▼ <u>H</u>        |                                                                                                    |           |    | Add         |    |         | s | IOD19HE | 634020        | FRIOD802 | 09/30/07 | SAL   | ARY RECHARGES - NGN              | F628 | 0708      |
| Key Entry                                          | • H               |                                                                                                    |           | Γ  | Add         | Г  |         | S | IOD19RG | 633000        | 73534630 | 09/10/07 | Fede  | eral Express Corp. 223602175     | INNI | FEDEX     |
| Not Rvwd                                           | <b>▼</b> <u>H</u> |                                                                                                    |           |    | Add         |    |         | S | TOD241N | 638070        | FRSTA262 | 09/19/07 | MAR   | KETPLACE - OFFICE PRODUCTS       | F820 |           |
| Sales Tax                                          | <u>•</u> <u>H</u> |                                                                                                    |           | Γ  | <b>&gt;</b> |    | <b></b> |   | OD241R  | 633000        | 73536268 | 09/11/07 | Fede  | eral Express Corp. 222367243     | INNI | FEDEX     |
| Wrong Acct                                         | ▼ <u>H</u>        |                                                                                                    |           | Γ  | Add         |    |         | S | IOD24JW | <u>637207</u> | 73543931 | 09/21/07 | ENT   | ERPRISE STORAGE SOLUTI 000001262 | INEI | 10276938  |
| Vendor Err                                         | <u>•</u> H        |                                                                                                    |           | Γ  | Add         | Г  |         | S | IOD25PD | <u>637635</u> | FRSNF271 | 09/30/07 | LWR   | SIO NET DAYTON, PAUL             | F630 |           |
| Not Rvwd                                           | <b>▼</b> <u>H</u> |                                                                                                    |           |    | Add         |    |         | 8 | IOD27JS | 633000        | 73543580 | 09/20/07 | Glob  | al Shipping 002007128            | INNI | FREIGHT   |
| Not Rvwd                                           | <u>-</u> H        |                                                                                                    |           |    | Add         | Γ  |         | 8 | IOD27LL | 634020        | FRIOD801 | 09/30/07 | SAL   | ARY RECHARGES - NGN              | F628 | 0707      |
| Not Rywd                                           | • <u>H</u>        |                                                                                                    |           |    | Add         |    |         | 8 | IOD27LL | 634020        | FRIOD802 | 09/30/07 | SAL   | ARY RECHARGES - NGN              | F628 | 0708      |
| Not Rvwd                                           | ·H                |                                                                                                    |           | Γ  | Add         | Γ  |         | 8 | IOD27PF | 633000        | 73533451 | 09/05/07 | AME   | RICAN CARGOSERVICE. IN 002070255 | INNI | FREIGHT   |
| Not Rvwd                                           | • <u>H</u>        |                                                                                                    |           | Γ  | Add         |    |         | S | IOD29RF | <u>637287</u> | P0999687 | 09/18/07 | MEL   | ISSSA CARTER CCS072407           | PAYA |           |

🔺 Previous Page 1 2 3 4 5 next 1 Next Page

| Related Links                               | Ledger Reviewer a                                                                         | nd ENPET                                                                                                 |                                                                         | 1. 1. 1. 1. 1. 1. 1. 1. 1. 1. 1. 1. 1. 1 |
|---------------------------------------------|-------------------------------------------------------------------------------------------|----------------------------------------------------------------------------------------------------|-------------------------------------------------------------------------|------------------------------------------|
| Reports<br>Transactions<br>Tools<br>Queries | Accounting Period                                                                         | Thru:<br>0908 - Feb 28, 2009                                                                             | Dept Ref No:                                                            | Ter.                                     |
| Unapproved Docs<br>Mail List<br>Link Family | Index:<br>IOD0016                                                                         | Fund:                                                                                                    | Organization: P                                                         | Program:                                 |
|                                             | Project:<br>You may enter an account code,<br>a dash to separate account codes<br>commas. | Account:<br>partial account code, multiple account codes,<br>when specifying a span, and separate multip | , and ranges of account codes. Use<br>ole account codes and spans using |                                          |
|                                             | Doc. No.                                                                                  | Doc. Ref. No.:                                                                                           | Rule:                                                                   |                                          |
|                                             | Description:                                                                              |                                                                                                    | Sort Options:                                                           |                                          |
|                                             |                                                                                           |                                                                                                    | Default (Index, Date, Account)                                          | •                                        |
|                                             | *You may enter a full or partial [                                                        | Document Number, Document Reference, Rule                                                                | Class or Description                                                    |                                          |
|                                             | Submit Form                                                                               | Reset Form Find IFOP                                                                                     | Find Project                                                            |                                          |
|                                             | View Options                                                                              |                                                                                                    |                                                                         |                                          |
|                                             | Display maximum rows per p                                                                | age                                                                                                    |                                                                         |                                          |
|                                             | Include Db/Cr Indicators                                                                  |                                                                                                    |                                                                         |                                          |
|                                             | Show Error & Warning transa                                                               | actions only                                                                                             |                                                                         |                                          |
|                                             | Show Un checked transactio                                                                | ns only                                                                                                  |                                                                         |                                          |
|                                             | Show Checked transactions                                                                 | only                                                                                                    |                                                                         |                                          |
|                                             | Show not-reviewed and non-                                                                | compliant transactions only                                                                              |                                                                         |                                          |
|                                             | 100% Reconciliation     Transaction Sampling                                              |                                                                                                    |                                                                         |                                          |
|                                             | Transaction Sampling                                                                      |                                                                                                    |                                                                         |                                          |
|                                             | All Sampled for Global Profile                                                            | e                                                                                                    |                                                                         |                                          |
|                                             | O All Sampled                                                                             | -                                                                                                    |                                                                         |                                          |
|                                             | Sampled for targeted profile                                                              | by my Group ID All Targeted Profiles                                                                     |                                                                         |                                          |
|                                             |                                                                                           | an argeted Profiles                                                                                      |                                                                         |                                          |
|                                             | <ul> <li>Sampled for targeted profile</li> </ul>                                          | by my User ID iodsimps01 ;                                                                               |                                                                         |                                          |
|                                             |                                                                                           |                                                                                                    |                                                                         |                                          |

### **Results Screen - Sampled**

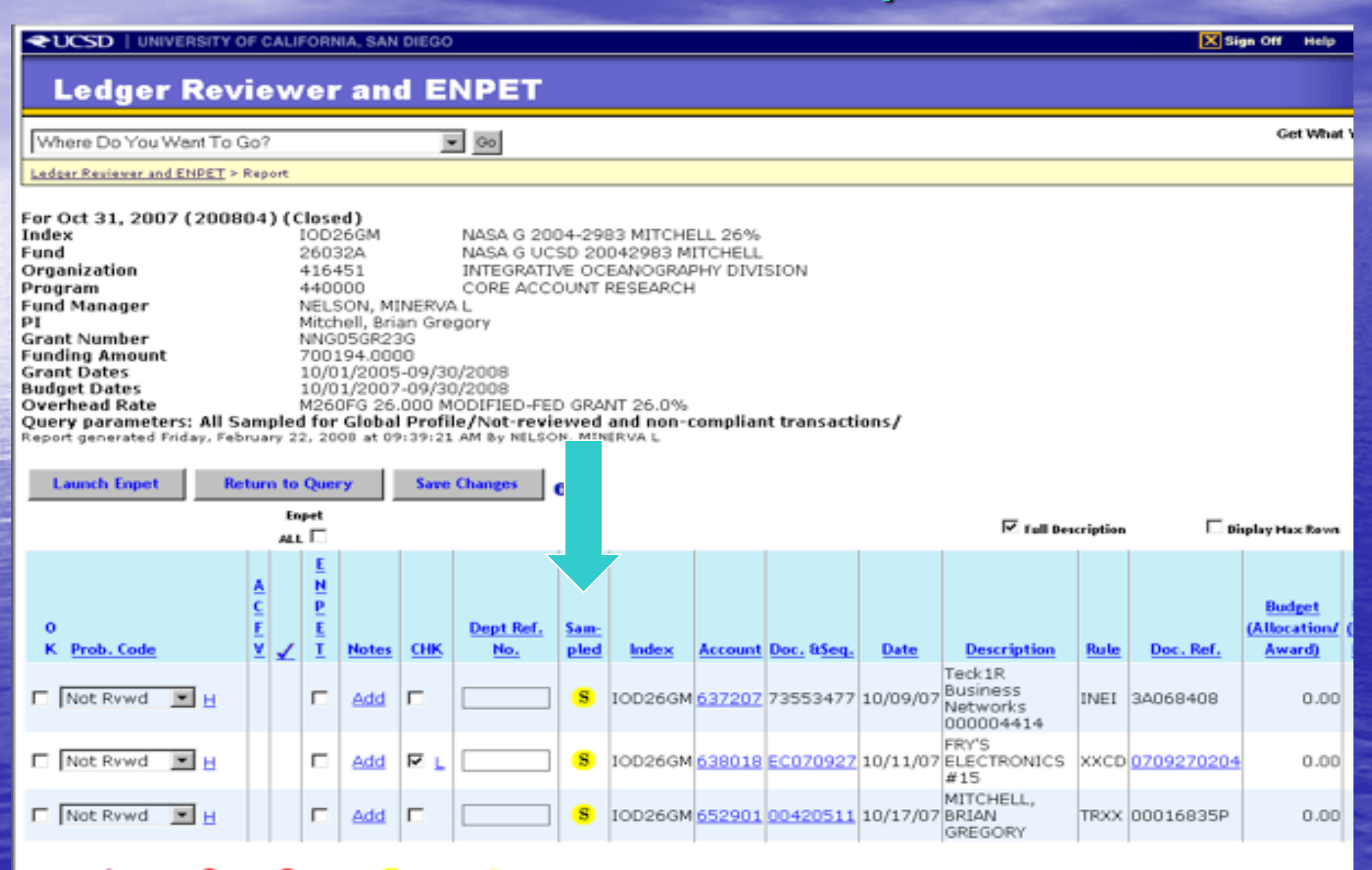

LEGEND: 🗸 ENPET ed 📵 Error 🖤 Warning 😕 Sampled 👎 Targeted \* Unsaved Data L Check Off History H Problem Code History

29

#### Ledger Reviewer and ENPET

Where Do You Want To Go?

Ledger Reviewer and ENPET > Report

; Go

| For Jan 31, 2009 (20090) | 7)                                                                                                    |                                   |
|--------------------------|----------------------------------------------------------------------------------------------------|-----------------------------------|
| Index                    |                                                                                                    |                                   |
| Fund                     | 28804A                                                                                                    | NSF OCE0417616 OHMAN 52% 8/10     |
| Organization             | 416451                                                                                                    | INTEGRATIVE OCEANOGRAPHY DIVISION |
| Program                  | 440000                                                                                                    | CORE ACCOUNT RESEARCH             |
| Fund Manager             | GREER, RICI                                                                                                    | KEY L.                            |
| PI                       | OHMAN, MA                                                                                                    | RK D                              |
| Grant Number             | OCE04-1761                                                                                                    | 16                                |
| Funding Amount           | 4130000.00                                                                                                    | 00                                |
| Grant Dates              | 09/01/2004                                                                                                    | -08/31/2010                       |
| Budget Dates             | 09/01/2008                                                                                                    | -08/31/2010                       |
| Overhead Rate            | M520FG 52.                                                                                                    | 000000                            |
| A                        | and the second second s | diama di                          |

#### Query parameters: 100% Reconciliation/

Report generated Wednesday, February 4, 2009 at 11:33:43 AM By NELSON, MINERVA L

Launch Enpet (Return to Query) (Save Changes) 0

Erpet ALL 🗹

| 0 K | Prob. Code |   | ACIEN | 1 |          | Notes | снк | Dept Ref.<br>No. | Sam-<br>pled | Index   | Account | Doc. BSeq. | Date     | Description                  |
|-----|------------|---|-------|---|----------|-------|-----|------------------|--------------|---------|---------|------------|----------|------------------------------|
| Β   | Not Rvwd   | - |       |   |          | Add   | Θ   |                  |              | IODLCAL | 638021  | FRSTA016   | 01/02/09 | STOREHOUSE - Liquified Gas   |
|     | Not Rywd   | - |       |   | 2        | Add   |     |                  |              | IODLCAL | 638021  | FRSTA005   | 01/05/09 | STOREHOUSE - Liquified Gas   |
|     | Not Rvwd   | - |       |   | 2        | Add   | Θ   |                  |              | IODLCAL | 638021  | FRSTA006   | 01/06/09 | STOREHOUSE - Liquified Gas   |
|     | Not Rvwd   | - |       | 1 |          | 8     | Θ   |                  |              | IODLCAL | 638058  | A0923437   | 01/06/09 | Sigma-Aldrich, Inc 00411688  |
| Ξ   | Not Rywd   | - |       |   | M        | Add   | Θ   |                  |              | IODLCAL | 638018  | EC081211   | 01/09/09 | BATTERIES PLUS               |
|     | Not Rywd   |   |       |   | <b>V</b> | Add   | 8   |                  |              | IODLCAL | 638018  | EC081219   | 01/09/09 | BATTERIES PLUS               |
|     | Not Rvwd   | - |       |   |          | Add   | Θ   |                  |              | IODLCAL | 649000  | 10293442   | 01/12/09 | APPLIED MICROSYSTEMS LTD     |
| Θ   | Not Rvwd   | - |       |   | 2        | Add   | Θ   |                  |              | IODLCAL | 638021  | FRSTA013   | 01/13/09 | STOREHOUSE - Liquified Gas   |
| Θ   | Not Rvwd   | - |       |   |          | Add   | Θ   |                  |              | IODLCAL | 638021  | FRSTA030   | 01/16/09 | STOREHOUSE - Liquified Gas   |
|     | Not Rywd   | w |       |   | 1        | Add   |     |                  |              | IODLCAL | 636050  | FRGRS070   | 01/23/09 | IMPRINTS CAMPUS COPIER       |
| Θ   | Not Rvwd   | - |       |   | V        | Add   | Θ   |                  |              | IODLCAL | 638070  | FRSTA027   | 01/27/09 | STOREHOUSE - OFFICE PRODUCTS |

### Account Code detail

https://www-act-t.ucsd.edu - FinancialLink libby - Microsoft Internet Explorer

File Edit View Favorites Tools Help

| For Sep 30, 2007 (20                                                           | 0803) | (Close | ed)    |    |   |       |            |               |          |          |                                                 |             |                |                      |
|--------------------------------------------------------------------------------|-------|--------|--------|----|---|-------|------------|---------------|----------|----------|-------------------------------------------------|-------------|----------------|----------------------|
| Fund                                                                           | Accou | int D  | etails |    |   |       |            |               |          |          |                                                 |             | K <u>Close</u> |                      |
| Organization<br>Program<br>Query parameters: All<br>Report generated Friday, I | Acco  | unt    |        |    |   | 6372  | 96         |               |          |          |                                                 |             |                |                      |
| Launch Enpet                                                                   | Statu | s      |        |    |   | Activ | e          |               |          |          |                                                 |             |                |                      |
|                                                                                | Title |        |        |    |   | SUB-  | CONTR-EX   | TRAMUR        | AL FUNDS |          |                                                 |             |                | splay Hax Re         |
|                                                                                | Sub # | lccou  | nt Cod | 5  |   | 6300  | 00         |               |          |          |                                                 |             |                |                      |
| 0                                                                              | Sub / | iccou  | nt     |    |   | BUDO  | BET - SUPP | LIES & E      | XPENSE   |          |                                                 |             |                | Budget<br>(Allocatio |
| K Prob. Code                                                                   | Accou | int Ty | pe Coo | le |   | 6C    |            |               |          |          |                                                 |             |                | Award)               |
| Not Rywd 💌 H                                                                   | Accou | unt Ty | ре     |    |   | Expe  | nditures ( | Non-Lab       | or)      |          |                                                 |             |                | 0.0                  |
| Not Rywd                                                                       |       |        |        |    |   |       |            |               |          |          |                                                 |             |                | 0,1                  |
|                                                                                |       |        |        |    | · |       |            |               |          |          | COMPUTER<br>HDWR                                |             |                |                      |
| 🗖 Not Rywd 💌 🖻                                                                 |       |        | Add    |    |   | 8     | 10DF0G3    | 636508        | NTCCSADX | 09/06/07 | ENPET<br>BOOKSTORE<br>RECHG<br>COMPUTER<br>HDWR | <u>FT54</u> |                | 0.0                  |
| Not Rywd 💌 💾                                                                   |       |        | Add    |    |   | 8     | IODFOG3    | 638079        | NTCCSADX | 09/06/07 | ENPET<br>BOOKSTORE<br>RECHG COMP<br>SFTWR SU    | <u>FT54</u> |                | 0.0                  |
| Not Rywd 💌 H                                                                   |       |        | Add    |    |   | 8     | IODGF6S    | <u>637296</u> |          | /12/07   | UNIVERSITY OF<br>HAWAII<br>00SS44396            | INEI        | 10272756       | 0,0                  |
| 🗆 Not Rywd 🔳 🗄                                                                 |       |        | Add    |    |   | 8     | IODJLCC    | 638018        | NICCSBDG | 09/26/07 | ENPET DELTA P<br>TECHNOLOGY                     | <u>F154</u> | OPRIVYDATA     | 0.0                  |
|                                                                                |       |        |        |    |   |       |            |               |          |          |                                                 |             |                |                      |

# Review - mouse over functionality

#### Ledger Reviewer and ENPET

| Get What You W                                                               |                                   |            |                         |   |               |                        |            |                  |                    |              |                  |            |                                     |                                     |          |           |                        |                        |
|------------------------------------------------------------------------------|-----------------------------------|------------|-------------------------|---|---------------|------------------------|------------|------------------|--------------------|--------------|------------------|------------|-------------------------------------|-------------------------------------|----------|-----------|------------------------|------------------------|
| edger Reviewer and ENPET > Report                                            |                                   |            |                         |   |               |                        |            |                  |                    |              |                  |            |                                     |                                     |          |           |                        |                        |
| r Sep 30, 2007 (200803) (Closed)                                             |                                   |            |                         |   |               |                        |            |                  |                    |              |                  |            |                                     |                                     |          |           |                        |                        |
| Idex                                                                         | dex<br>nd                         |            |                         |   |               |                        |            |                  |                    |              |                  |            |                                     |                                     |          |           |                        |                        |
| ganization                                                                   |                                   | 416451     |                         |   |               |                        | GRATIVE    | OCEANOGRAP       | HY DIV             | SION         | Notes            |            |                                     |                                     |          |           |                        |                        |
| ogram                                                                        | otore                             |            | nalad for Global Brofil |   |               |                        | roviow     | od and non-      | omolia             | nt transacti |                  |            |                                     |                                     |          |           |                        |                        |
| port generated Friday, February 22, 2008 at 12:46:34 PM By NELSON, MINERVA L |                                   |            |                         |   |               |                        |            |                  |                    |              |                  |            |                                     |                                     |          |           |                        |                        |
| Laureh Frank - Beturn to Overs - Frank - A                                   |                                   |            |                         |   |               |                        |            |                  |                    |              |                  |            |                                     |                                     |          |           |                        |                        |
| Launch Enpe                                                                  | et Keturn to Query Save Changes U |            |                         |   |               |                        |            |                  |                    | _            |                  |            |                                     |                                     |          |           |                        |                        |
| Enpet ALL                                                                    |                                   |            |                         |   |               |                        |            |                  | ✓ Full Description |              | Display Max Rows |            |                                     |                                     |          |           |                        |                        |
|                                                                              |                                   |            | A                       |   | <u>L</u><br>N |                        |            |                  |                    |              |                  |            |                                     |                                     |          |           |                        |                        |
| 0                                                                            |                                   |            | C<br>F                  |   | PE            |                        |            | Dept Ref.        | Sam-               |              |                  |            |                                     |                                     |          |           | Budget<br>(Allocation/ | Financial<br>(Revenue/ |
| K Prob. Co                                                                   | <u>de</u>                         |            | Ī                       | ∡ | Ī             | <u>Notes</u>           | <u>CHK</u> | No.              | pled               | Index        | Account          | Doc. &Seq. | Date                                | Description                         | Rule     | Doc. Ref. | Award)                 | Expense)               |
| 🗸 ок                                                                         | -                                 | <u>H</u>   |                         |   | Γ             | <u>Add</u>             | Γ          |                  | S                  | IOD1075      | <u>634044</u>    | FRTLW031   | 09/30/07                            | TELECOM MONTHLY ANCILLARY RECHARGE  | F825     |           | 0.00                   | 2.84                   |
| Exp Date                                                                     | •                                 | • <u>H</u> |                         |   |               | <u>Add</u>             |            |                  | S                  | IOD1089      | <u>634021</u>    | FRTLA031   | 09/30/07                            | TELECOM MONTHLY EQUIP RECHARGE      | F825     |           | 0.00                   | 3.10                   |
| Not Rywe                                                                     | d 🔄                               | H          |                         |   | Γ             | Add                    | Γ          |                  | S                  | IOD17RS      | <u>637282</u>    | FCGA0591   | 09/30/07                            | PROP REIMB 200701348070001 11/29/6  | FC53     | 3599      | 0.00                   | 11392.22               |
| Jusificati                                                                   | •                                 | • <u>H</u> |                         |   |               | <u>Add</u>             |            |                  | S                  | IOD19HE      | <u>634020</u>    | FRIOD802   | 09/30/07                            | SALARY RECHARGES - NGN              | F628     | 0708      | 0.00                   | 19.82                  |
| Key Entr                                                                     | y 🔄                               | H          |                         |   | Γ             | Add                    | Γ          |                  | S                  | IOD19RG      | <u>633000</u>    | 73534630   | 09/10/07                            | Federal Express Corp. 223602175     | INNI     | FEDEX     | 0.00                   | 21.14                  |
| Not Ryw                                                                      | d 🔹                               | <u>H</u>   |                         |   |               | Add                    |            |                  | S                  | IOD241N      | <u>638070</u>    | FRSTA262   | 09/19/07                            | MARKETPLACE - OFFICE PRODUCTS       | F820     |           | 0.00                   | 36.17                  |
| Sales Tax                                                                    | < 🔄                               | <u>н</u>   |                         |   | Γ             | <b>&gt;</b>            | <u>▼ </u>  | S IOD2418 633000 |                    |              |                  | 73536268   | 09/11/07                            | Federal Express Corp. 222367243     | INNI     | FEDEX     | 0.00                   | 13.45                  |
| Wrong A                                                                      | cct 🔄                             | <u>ا</u>   |                         |   |               | Add Click to view/edit |            |                  |                    | on. 2        | 73543931         | 09/21/07   | ENTERPRISE STORAGE SOLUTI 000001262 | INEI                                | 10276938 | 0.00      | 4348.00                |                        |
| Vendor E                                                                     | rr 💽                              | H          |                         |   | Γ             | Add                    | Γ          | L                |                    | 10025FD      | 037035           | FRSNF271   | 09/30/07                            | LWR SIO NET DAYTON, PAUL            | F630     |           | 0.00                   | 4.00                   |
| Not Rywe                                                                     | d 🔹                               | ۲ <u>H</u> |                         |   |               | <u>Add</u>             |            |                  | S                  | IOD27JS      | <u>633000</u>    | 73543580   | 09/20/07                            | Global Shipping 002007128           | INNI     | FREIGHT   | 0.00                   | 4158.00                |
| Not Rywe                                                                     | d 💽                               | H          |                         |   |               | Add                    | Γ          |                  | S                  | IOD27LL      | <u>634020</u>    | FRIOD801   | 09/30/07                            | SALARY RECHARGES - NGN              | F628     | 0707      | 0.00                   | 16.32                  |
| Not Rywe                                                                     | d 🔹                               | • <u>H</u> |                         |   |               | Add                    |            |                  | S                  | IOD27LL      | <u>634020</u>    | FRIOD802   | 09/30/07                            | SALARY RECHARGES - NGN              | F628     | 0708      | 0.00                   | 25.00                  |
| Not Rywe                                                                     | d 💽                               | H          |                         |   | Γ             | Add                    | Γ          |                  | S                  | IOD27PF      | <u>633000</u>    | 73533451   | 09/05/07                            | AMERICAN CARGOSERVICE. IN 002070255 | INNI     | FREIGHT   | 0.00                   | 899.25                 |
| Not Rywe                                                                     | d 💌                               | • <u>H</u> |                         |   |               | <u>Add</u>             |            |                  | S                  | IOD29RF      | <u>637287</u>    | P0999687   | 09/18/07                            | MELISSSA CARTER CCS072407           | PAYA     |           | 0.00                   | 3568.00                |

Previous Page 1 2 3 4 5 next 1 Next Page

EGEND: 🖌 ENPET'ed 🧧 Error 🖤 Warning 💲 Sampled 👖 Targeted \* Unsaved Data L Check-Off History H Problem Code History

### History box - Sampled

#### Ledger Reviewer and ENPET

| Where Do You Want To Go                                                                               |                     |                                                                                                    |                           |           |               |  |  |  |  |  |  |  |  |
|----------------------------------------------------------------------------------------------------|---------------------|----------------------------------------------------------------------------------------------------|---------------------------|-----------|---------------|--|--|--|--|--|--|--|--|
| edger Reviewer and ENPET > Report                                                                     |                     |                                                                                                    |                           |           |               |  |  |  |  |  |  |  |  |
| r Sep 30, 2007 (200803) (Closed)                                                                      |                     |                                                                                                    |                           |           |               |  |  |  |  |  |  |  |  |
| ind                                                                                                   |                     |                                                                                                    |                           |           |               |  |  |  |  |  |  |  |  |
| ganization                                                                                            |                     | 416451 INTEGRATIVE OCEANOGRAPHY DIVISION                                                                                   |                           |           |               |  |  |  |  |  |  |  |  |
| ogram<br>Jery parameters: All Sampled for Global Profile/Not-reviewed and non-compliant transactions/ |                     |                                                                                                    |                           |           |               |  |  |  |  |  |  |  |  |
| port generated Friday, February 22, 2008 at 12:46:34 PM By NELSON, MINERVA L                          |                     |                                                                                                    |                           |           |               |  |  |  |  |  |  |  |  |
| Launch Enpet Return to Query Save Changes 0                                                           |                     |                                                                                                    |                           |           |               |  |  |  |  |  |  |  |  |
|                                                                                                    |                     |                                                                                                    | <b>V</b> Full Deceription |           |               |  |  |  |  |  |  |  |  |
|                                                                                                    | - F                 |                                                                                                    | Full Descriptio           | n         | Display Max R |  |  |  |  |  |  |  |  |
|                                                                                                    |                     |                                                                                                    |                           |           | Budget        |  |  |  |  |  |  |  |  |
| 0                                                                                                    |                     |                                                                                                    |                           |           | (Allocation   |  |  |  |  |  |  |  |  |
| K Prob. Code                                                                                          | -1                  | 02/22/2008 12:46 PM Description                                                                                            | Rule                      | Doc. Ref. | <u>Award)</u> |  |  |  |  |  |  |  |  |
| Indx/Fund                                                                                             | <u> </u>            | Email: minerva@ucsd.edu                                                                                                    | F825                      |           | 0.            |  |  |  |  |  |  |  |  |
| Exp Date                                                                                              | שֿב                 | Indx/Fund - Incorrect Index Number or Fund Code Used                                                                       | F825                      |           | 0.            |  |  |  |  |  |  |  |  |
| Not Rvwd                                                                                              | <u>–</u> H          | 02/12/2008 1:31 PM PREIMB 200701348070001 11/29/6                                                                          | FC53                      | 3599      | 0.            |  |  |  |  |  |  |  |  |
| Jusificati                                                                                            | <u> </u>            | Email: minerva@ucsd.edu ARY RECHARGES - NGN                                                                                | F628                      | 0708      | 0             |  |  |  |  |  |  |  |  |
| Key Entry                                                                                             | <u> </u>            | Incomp Doc - Incomplete Documentation eral Express Corp. 223602175                                                         | INNI                      | FEDEX     | 0             |  |  |  |  |  |  |  |  |
| Not Rvwd                                                                                              | <u>•</u> <u>H</u>   | 10/06/2007 10:10 AM<br>RICO, DEBORAH ANN                                                                                   | F820                      |           | 0.            |  |  |  |  |  |  |  |  |
| Sales Tax                                                                                             | <u> </u>            | Email: drico@ucsd.edu eral Express Corp. 222367243                                                                         | INNI                      | FEDEX     | 0             |  |  |  |  |  |  |  |  |
| Wrong Acct                                                                                            | <b>▼</b> <u>H</u>   | Not Rvwd - Transaction Not Yet Reviewed ERPRISE STORAGE SOLUTI 000001262                                                   | INEI                      | 10276938  | 0             |  |  |  |  |  |  |  |  |
| Vendor Err                                                                                            | <b>▼</b>   <u>H</u> | SIO NET DAYTON, PAUL                                                                                                    | F630                      |           | 0             |  |  |  |  |  |  |  |  |
| Not Rywd                                                                                              | <b>▼</b>   <u>H</u> | al Shipping 002007128                                                                                                    | INNI                      | FREIGHT   | 0.            |  |  |  |  |  |  |  |  |
| Not Rywd                                                                                              | <b>▼</b>   <u>H</u> | ARY RECHARGES - NGN                                                                                                    | F628                      | 0707      | 0             |  |  |  |  |  |  |  |  |
| Not Rywd                                                                                              | ΨН                  | ARY RECHARGES - NGN                                                                                                    | F628                      | 0708      | 0             |  |  |  |  |  |  |  |  |
| Not Rywd                                                                                              | -IH                 | Add         S         IOD27PF         633000         73533451         09/05/07         AMERICAN CARGOSERVICE. IN 002070255 | INNI                      | FREIGHT   | 0             |  |  |  |  |  |  |  |  |
| Not Rywd                                                                                              | <b>▼</b>  H         | Add C S IOD29RF 637287 P0999687 09/18/07 MELISSSA CARTER CCS072407                                                         | PAYA                      |           | 0             |  |  |  |  |  |  |  |  |
|                                                                                                    |                     |                                                                                                    | I                         | I         | I             |  |  |  |  |  |  |  |  |
|                                                                                                    |                     | Previous Page 1 2 3 4 5 next 1 Next Page                                                                                   |                           |           |               |  |  |  |  |  |  |  |  |

EGEND: 🖌 ENPET'ed 🔰 Error 🖤 Warning 💲 Sampled 👎 Targeted \* Unsaved Data L Check-Off History H Problem Code History

Copyright @ 2007 Regents of the University of California. All rights reserved.

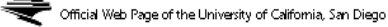

# COST CENTER MANAGEMENT

(C C M)

### What is CCM ?

- A new FinancialLink module that houses Projects and COA Overrides
- Enhancements:
  - Multiple PIs and Fund Managers
  - Copy capabilities
  - Mass roles update
  - More robust for future enhancements

## WHERE IS CCM?

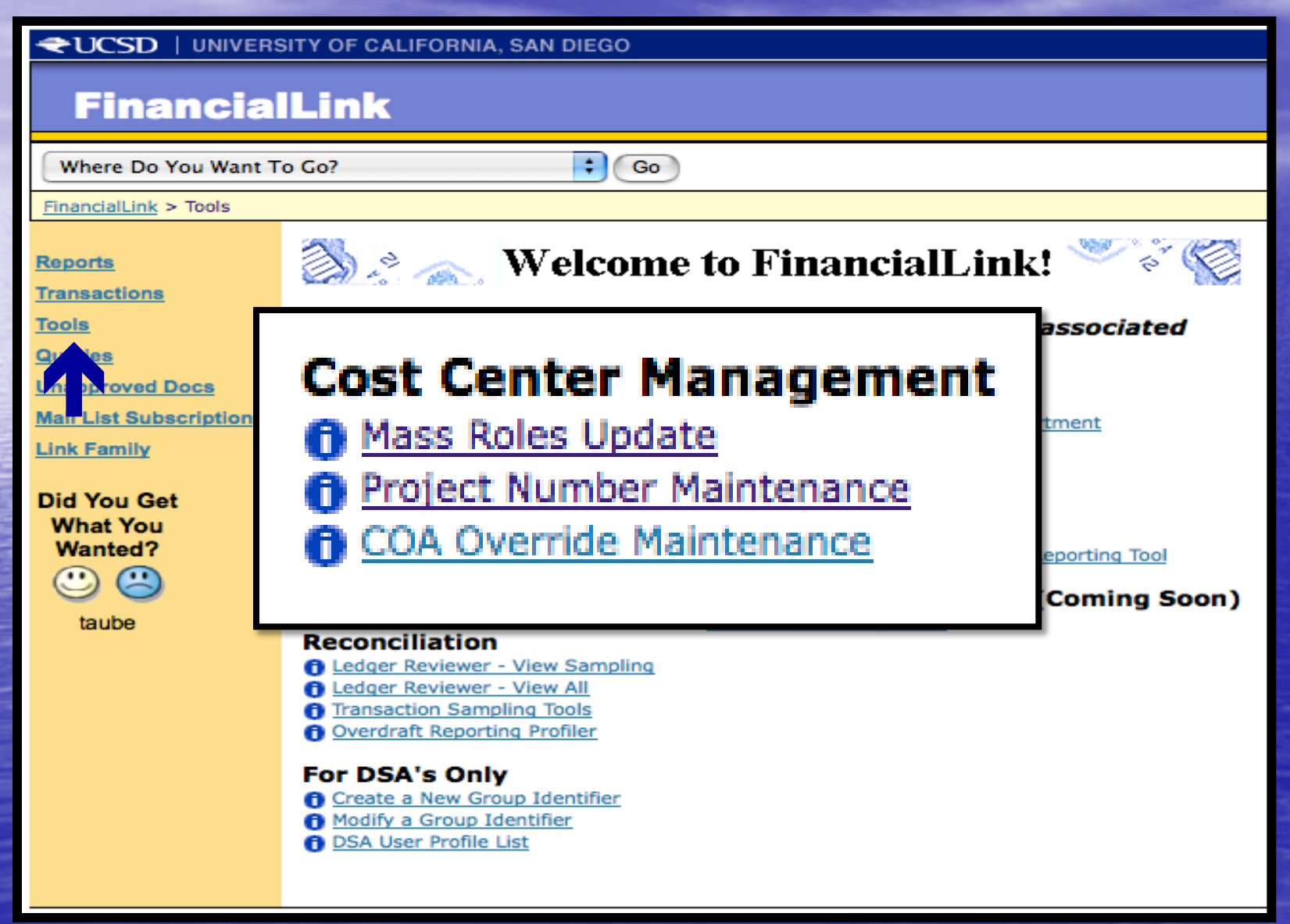
## PROJECT NUMBER MAINTENANCE

#### **Cost Center Manager**

| Pr          | Project Number Maintenance COA Override Maintenance Mass Update COA Override and Project Number Roles |       |       |               |                            |                                   |    |  |
|-------------|----------------------------------------------------------------------------------------------------|-------|-------|---------------|----------------------------|-----------------------------------|----|--|
| Cho         | Choose Projects for my Group Identifier                                                               |       |       |               |                            |                                   |    |  |
| Ente        | Enter a Project Number filter value:                                                                  |       |       |               |                            |                                   |    |  |
| Ente        | Enter a Project Description filter value:                                                             |       |       |               |                            |                                   |    |  |
|             | Display Selection Create Project Project Panett                                                       |       |       |               |                            |                                   |    |  |
|             | spiay c                                                                                               |       | Creat | e Flojec      |                            | Desirius                          |    |  |
| <u>Edit</u> | Copy                                                                                                  | Deler | Notes | Iype<br>pIFOP | Project Number<br>PHYKBFSC | PAULS CONSOLIDATED FC REPORT      |    |  |
| Edit        | Copy                                                                                                  |       | Notes | pIFOP         | PHYKBJOA                   | VCAA Conferences - Physics CTBP   |    |  |
| <u>Edit</u> | Copy                                                                                                  |       | Notes | pIFOP         | PHYKBJOB                   | NSF CTBP                          |    |  |
| <u>Edit</u> | Copy                                                                                                  |       | Notes | pIFOP         | PHYKBJOC                   | NSF ITR                           |    |  |
| Edit        | Copy                                                                                                  |       | Notes | pIFOP         | PHYKBJOD                   | CTBP Matching                     |    |  |
| <u>Edit</u> | Copy                                                                                                  |       | Notes | pIFOP         | PHYKBJOF                   | New PFC                           |    |  |
| Edit        | Copy                                                                                                  |       | Notes | pIFOP         | PHYKBJOM                   | Theoretical Biology Workshop NSF  |    |  |
| <u>Edit</u> | Copy                                                                                                  |       | Notes | pIFOP         | PHYKBJON                   | Understanding Protein Folding NSF |    |  |
| Edit        | Copy                                                                                                  |       | Notes | pIFOP         | PHYKBJOP                   | Burroughs Welcome Funds LJIS      |    |  |
| <u>Edit</u> | Copy                                                                                                  |       | Notes | pIFOP         | PHYKBJOQ                   | ICAM (UCOP)                       |    |  |
| Edit        | Copy                                                                                                  |       | Notes | pIFOP         | PHYKBJOW                   | Theoretical Biology Workshop NSF  |    |  |
| <u>Edit</u> | Copy                                                                                                  |       | Notes | pIFOP         | PHYKBJOZ                   | Start-up and Rentention Funds     |    |  |
| Edit        | Copy                                                                                                  |       | Notes | pIFOP         | PHYKBKAM                   | Mayer Hall Project                |    |  |
| Edit        | Conv                                                                                                  |       | Notes | NEOP          | PHYKRNOW                   | now for now                       | 37 |  |

# CREATE A PROJECT

## **Create Project**

Project Number

Phykbjo CTBP

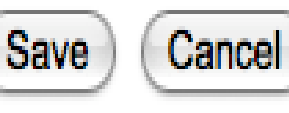

#### **Project Description**

Jose Onuchic CTBP

Back to Project Number Maintenance Back to main menu Project Type Project with IFOP

## NEW PROJECT VIEW

### **Update Project**

Back to Project Number Maintenance Back to main menu

Project with IFOP: PHYKBJO CTBP

| View Project Attributes      | People/Roles Budget Periods Project Detail | s                                  |
|------------------------------|--------------------------------------------|------------------------------------|
|                              |                                            |                                    |
| Attributes All Fields Option | al                                         |                                    |
| Description                  | Jose Onuchic CTBP                          |                                    |
| Funding Amount:              |                                            |                                    |
| Project From Date:           |                                            |                                    |
| Project Thru Date:           |                                            |                                    |
| Hide from View Date:         |                                            |                                    |
| Last Modified On:            | 03/13/2009 12:28                           |                                    |
| Last Modified By:            | BYRD, KERRI ELLEN                          |                                    |
| -                            | -                                          |                                    |
| People/Role Assignments (    | Optional)                                  |                                    |
| No roles have been assigne   | d                                          |                                    |
| _                            |                                            |                                    |
| Budget Periods: All Fields ( | Optional                                   |                                    |
| No budget periods defined    |                                            |                                    |
|                              |                                            |                                    |
| Project Details              |                                            |                                    |
| There are no results to disp | lay.                                       |                                    |
| -                            |                                            | Back to Project Number Maintenance |
|                              |                                            | Back to main menu                  |

## Attributes

#### **Update Project**

Project with IFOP: PHYKBJO CTBP

| View Project Attributes<br>Attributes: All Fields Opti | People/Roles Budget Periods Project Details |
|--------------------------------------------------------|---------------------------------------------|
| Project Name                                           | PHYKBJO CTBP                                |
| Description                                            | Jose Onuchic CTBP                           |
| Funding Amount:                                        |                                             |
| Project From Date:                                     |                                             |
| Project Thru Date:                                     |                                             |
| Hide from View Date:                                   |                                             |
| Last Used Date:                                        | 03/13/2009 12:28                            |
| Sa                                                     | ave Changes Cancel Changes                  |

Back to Project Number Maintenance Back to main menu

Back to Project Number Maintenance Back to main menu

## **Update People/Roles**

Project with IFOP: PHYKBJO CTBP

Back to Project Number Maintenance Back to main menu

| Vie         | w Project Attributes                 | People/Roles | udget Periods Project Detail | S                                  |
|-------------|--------------------------------------|--------------|------------------------------|------------------------------------|
| Реор        | le/Roles                             |              |                              |                                    |
|             | Search by Name:                      |              | Search by Employee ID:       |                                    |
|             | onuchic, j                           | OR           |                              | Search for People                  |
| There<br>De | e are no results to displete Role(s) | lay.         |                              | 1                                  |
|             |                                      |              |                              | Back to Project Number Maintenance |

Back to main menu

#### ONUCHIC, JOSE N

Select Type of Role to Assign:

Eund Manager

Principal Investigator

Submit Cancel

#### **Update People/Roles**

Project with IFOP: PHYKBJO CTBP

Back to Project Number Maintenance Back to main menu

|        | Name              |
|--------|-------------------|
| Select | BYRD, KENNY CRAIG |
| Select | BYRD, KERRI ELLEN |

| Telephone  |
|------------|
| 8585341027 |
| 8585340342 |

| Mail           | Department | EmployeeID |
|----------------|------------|------------|
| cbyrd@ucsd.edu | PHYSICS    | 000115983  |
| byrd@ucsd.edu  | PHYSICS    | 000115981  |

Back to main menu

#### **Update People/Roles**

Project with IFOP: PHYKBJO CTBP

View Project Attributes People/Roles Budget Periods Project Details People/Roles Search by Name: Search by Employee ID: Search for People OR ames, k Name Role Assignment Level BYRD, KERRI ELLEN Fund Manager Project with IFOP ONUCHIC, JOSE N Principal Investigator Project with IFOP Delete Role(s) Back to Project Number Maintenance

Back to Project Number Maintenance

Back to main menu

Back to main menu

44

#### **Update People/Roles**

Project with IFOP: PHYKBJO CTBP

Back to Project Number Maintenance Back to main menu

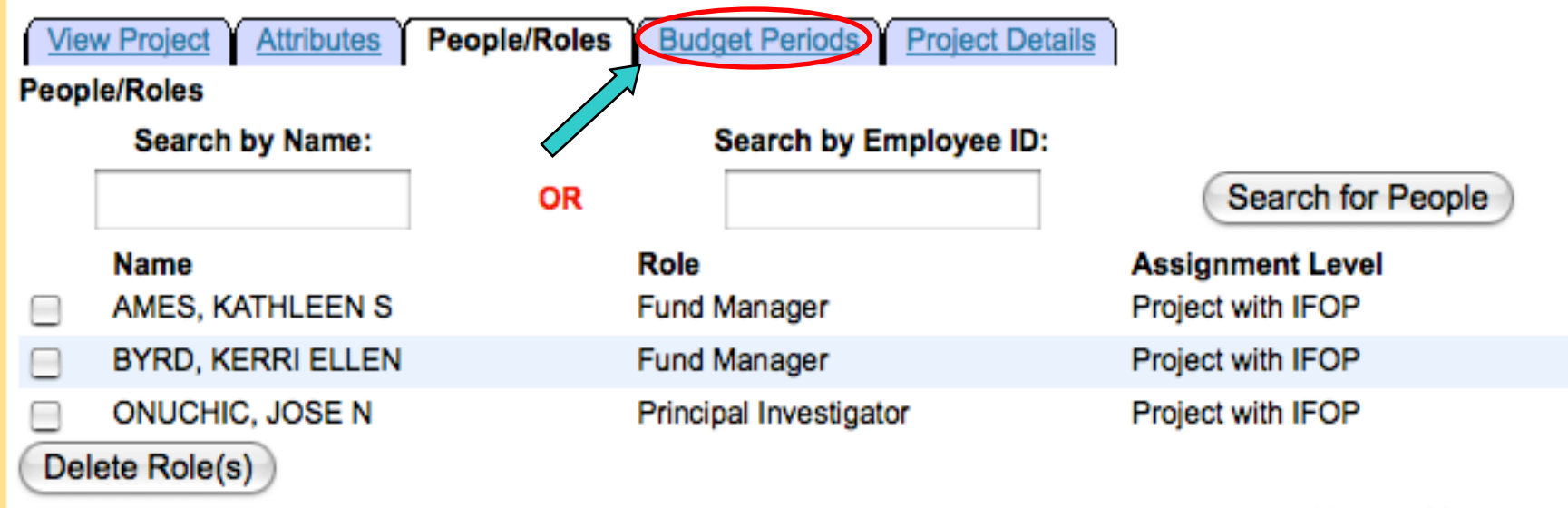

Back to Project Number Maintenance Back to main menu

# **Budget Periods**

| Undate Project                            |                                  | Back to Project Number Maintenance |
|-------------------------------------------|----------------------------------|------------------------------------|
| opudie riojeci                            |                                  | Back to main menu                  |
| Project with IFOP: PHYKBJO CTBP           |                                  |                                    |
| View Project Attributes People            | e/Roles Budget Periods P         | roject Details                     |
| Budget Periods: All Fields Optional       |                                  |                                    |
| Period Funding Amount                     | From Date                        | Thru Date                          |
|                                           |                                  |                                    |
|                                           |                                  |                                    |
|                                           |                                  |                                    |
|                                           |                                  |                                    |
|                                           |                                  |                                    |
| Save Changes Cancel Chan                  | ges                              |                                    |
| Instructions:                             |                                  |                                    |
| To add a new budget period use the e      | empty cells to enter your data.  |                                    |
| To modify existing values, simply type    | over the value to be changed.    |                                    |
| To delete a period, clear all three value | ies on the row you want to remov | e.                                 |
| Click on the Save Changes button aft      | er make all of your changes.     |                                    |
| Start Dates must be the first day of th   | e month.                         |                                    |
| End dates must be the last day of the     | month.                           |                                    |
| I ne date ranges cannot overlap.          |                                  | Peak to Project Number Maintenance |
|                                           |                                  | Back to Project Number Maintenance |
|                                           |                                  | Dack to main menu                  |

# Update Project Back to Project Number Maintenance Back to main menu Project with IFOP: PHYKBJO CTBP People/Roles Budget Periods Project Details IFOP Assignment Delete Search IFOP There are no results to display. Delete Search IFOP Please note: To see the indexes associated to the Fund/Organzation, please clicking on the Fund/Organzation link.

Back to Project Number Maintenance Back to main menu

47

## Search for an Index

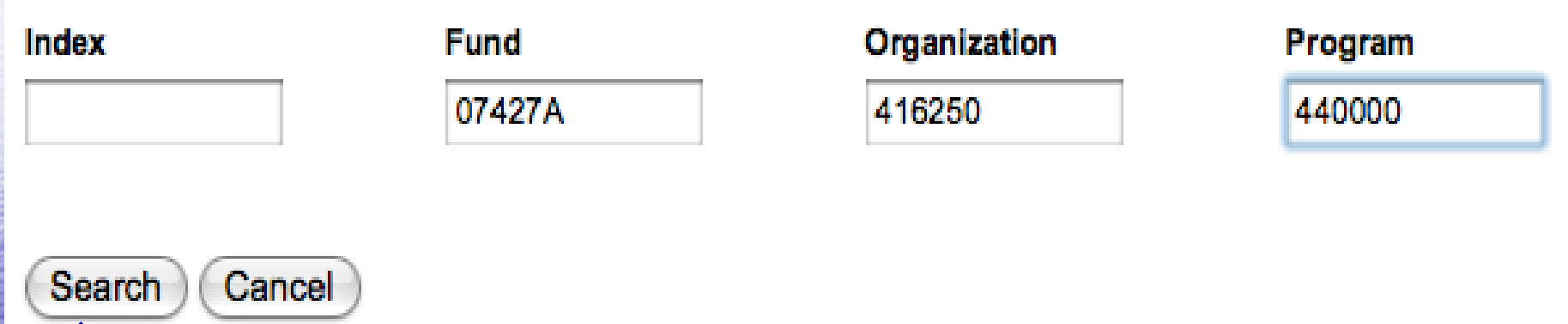

| Selec          | Select All De-Select All Add Selected Indexes Back Cancel |                                   |  |  |  |  |  |
|----------------|-----------------------------------------------------------|-----------------------------------|--|--|--|--|--|
| Add            | Index                                                     | Description                       |  |  |  |  |  |
| $\checkmark$   | PHY0107                                                   | NORMAN RENOVATION                 |  |  |  |  |  |
| $\checkmark$   | PHY0108                                                   | PHYSICS/UNASSIGNED                |  |  |  |  |  |
| $\checkmark$   | PHY0109                                                   | OPPORTUNITY FUNDS                 |  |  |  |  |  |
|                | PHY07RS                                                   | OPPORTUNITY RESERVES              |  |  |  |  |  |
| $\checkmark$   | PHY7967                                                   | PHYSICS INTERCAMPUS TRAVEL        |  |  |  |  |  |
| $\checkmark$   | PHY8002                                                   | PHYSICS                           |  |  |  |  |  |
| $\checkmark$   | PHYAGRN                                                   | ALEX GROISMAN LAB RENOVATION      |  |  |  |  |  |
| $\checkmark$   | PHYALCO                                                   | DEPARTMENT ALCOHOL                |  |  |  |  |  |
| $\checkmark$   | PHYAPS1                                                   | APS AWARD FOR MINORITY SUPPORT    |  |  |  |  |  |
|                | PHYAWRP                                                   | WOLFE RESEARCH (POSTDOC SUPPORT)  |  |  |  |  |  |
| $\checkmark$   | PHYDEM2                                                   | STUDENT AFFAIRS / DEMO            |  |  |  |  |  |
| $\checkmark$   | PHYDOBE                                                   | Z. DOBE RESEARCH FUND             |  |  |  |  |  |
| $\checkmark$   | PHYENT7                                                   | ENTERTAINMENT OPPORTUNITY FUNDS   |  |  |  |  |  |
| $\checkmark$   | PHYFCTT                                                   | FACULTY TEATIME                   |  |  |  |  |  |
| $\checkmark$   | PHYFM80                                                   | PHYSICS UNASSIGNED                |  |  |  |  |  |
|                | PHYGREG                                                   | OGSR RESEARCH ACCOUNT/GREG GEMMEN |  |  |  |  |  |
| $\checkmark$   | PHYGRNS                                                   | GRINSTEIN SUPPORT                 |  |  |  |  |  |
|                | PHYJGPD                                                   | PHYSICS/OPP FUND/GOODKIND POSTDOC |  |  |  |  |  |
|                | PHYJGR1                                                   | GOODKIND CHAIR'S RESEARCH SUPPORT |  |  |  |  |  |
| $\blacksquare$ | PHYJHRS                                                   | HIRSCH RESEARCH SUPPORT           |  |  |  |  |  |

# **Project Details**

| Selec        | Select All De-Select All Add Selected Indexes Back Cancel |                                   |  |  |  |  |  |
|--------------|-----------------------------------------------------------|-----------------------------------|--|--|--|--|--|
| Add          | Index                                                     | Description                       |  |  |  |  |  |
|              | PHY0107                                                   | NORMAN RENOVATION                 |  |  |  |  |  |
|              | PHY0108                                                   | PHYSICS/UNASSIGNED                |  |  |  |  |  |
|              | PHY0109                                                   | OPPORTUNITY FUNDS                 |  |  |  |  |  |
|              | PHY07RS                                                   | OPPORTUNITY RESERVES              |  |  |  |  |  |
|              | PHY7967                                                   | PHYSICS INTERCAMPUS TRAVEL        |  |  |  |  |  |
|              | PHY8002                                                   | PHYSICS                           |  |  |  |  |  |
|              | PHYAGRN                                                   | ALEX GROISMAN LAB RENOVATION      |  |  |  |  |  |
|              | PHYALCO                                                   | DEPARTMENT ALCOHOL                |  |  |  |  |  |
|              | PHYAPS1                                                   | APS AWARD FOR MINORITY SUPPORT    |  |  |  |  |  |
|              | PHYAWRP                                                   | WOLFE RESEARCH (POSTDOC SUPPORT)  |  |  |  |  |  |
|              | PHYDEM2                                                   | STUDENT AFFAIRS / DEMO            |  |  |  |  |  |
| $\mathbf{V}$ | PHYDOBE                                                   | Z. DOBE RESEARCH FUND             |  |  |  |  |  |
|              | PHYENT7                                                   | ENTERTAINMENT OPPORTUNITY FUNDS   |  |  |  |  |  |
|              | PHYFCTT                                                   | FACULTY TEATIME                   |  |  |  |  |  |
|              | PHYFM80                                                   | PHYSICS UNASSIGNED                |  |  |  |  |  |
|              | PHYGREG                                                   | OGSR RESEARCH ACCOUNT/GREG GEMMEN |  |  |  |  |  |
|              | PHYGRNS                                                   | GRINSTEIN SUPPORT                 |  |  |  |  |  |
|              | PHYIGPD                                                   | PHYSICS/OPP FUND/GOODKIND POSTDOC |  |  |  |  |  |

#### **Update Project**

Back to Project Number Maintenance Back to main menu

Project with IFOP: PHYKBJO CTBP

| View Project Attributes People/Roles Budget Periods Project Details |                    |               |               |         |            |          |                         |  |
|---------------------------------------------------------------------|--------------------|---------------|---------------|---------|------------|----------|-------------------------|--|
| FO                                                                  | OP Assignment      |               |               |         |            |          |                         |  |
|                                                                     | Delete Search IFOP |               |               |         |            |          |                         |  |
|                                                                     | Index              | Fund          | Organization  | Program | Start Date | End Date | Early Inactivation Date |  |
|                                                                     | PHY0108            | <u>07427A</u> | <u>416250</u> | 440000  | 07/01/2001 |          |                         |  |
|                                                                     | PHY8002            | <u>07427A</u> | <u>416250</u> | 440000  | 06/22/2007 |          |                         |  |
|                                                                     | PHYAWRP            | <u>07427A</u> | 416250        | 440000  | 02/01/1999 |          |                         |  |
|                                                                     | PHYDOBE            | <u>07427A</u> | <u>416250</u> | 440000  | 11/01/1999 |          |                         |  |
|                                                                     | PHYFCTT            | <u>07427A</u> | 416250        | 440000  | 07/04/2007 |          |                         |  |
|                                                                     | PHYGRNS            | <u>07427A</u> | <u>416250</u> | 440000  | 07/01/2000 |          |                         |  |
| (                                                                   | Delete             | arch IFO      |               |         |            |          |                         |  |

<u>Please note:</u> To see the indexes associated to the Fund/Organzation, please clicking on the Fund/Organzation link.

Back to Project Number Maintenance Back to main menu

## UPDATED PROJECT

#### **Update Project**

Back to Project Number Maintenance Back to main menu

Project with IFOP: PHYKBJO CTBP

| View Proje                                                                  | ct <u>Attrib</u>                   | utes People/F          | Roles Budget                          | Periods Pr               | oject Details     | )                                 |  |  |
|-----------------------------------------------------------------------------|------------------------------------|------------------------|---------------------------------------|--------------------------|-------------------|-----------------------------------|--|--|
| Attributes: A                                                               | I Fields O                         | ptional                |                                       |                          |                   |                                   |  |  |
| Description<br>Funding Amo<br>Project From<br>Project Thru<br>Hide from Vie | ount:<br>Date:<br>Date:<br>w Date: | Jose Onuc              | hic CTBP                              |                          |                   |                                   |  |  |
| Last Modified                                                               | On:                                | 03/13/2009             | 12:46                                 |                          |                   |                                   |  |  |
| Last Modified                                                               | i By:                              | BYRD, KEI              | RRI ELLEN                             |                          |                   |                                   |  |  |
| People/Role                                                                 | Assignme                           | nts (Optional)         |                                       |                          |                   |                                   |  |  |
| Name                                                                        |                                    |                        | Role                                  |                          |                   | Assignment Level                  |  |  |
| AMES, KATHI                                                                 | LEEN S                             |                        | Fund Manager                          | •                        | Project with IFOP |                                   |  |  |
| BYRD, KERR                                                                  | IELLEN                             |                        | Fund Manager                          |                          | F                 | Project with IFOP                 |  |  |
| ONUCHIC, JC                                                                 | DSE N                              |                        | Principal Investigator                |                          | F                 | Project with IFOP                 |  |  |
| Last Modified On:<br>Last Modified By:                                      |                                    |                        | 03/13/2009 12:36<br>BYRD, KERRI ELLEN |                          |                   |                                   |  |  |
| Budget Perio                                                                | ds: All Fie                        | lds Optional           |                                       |                          |                   |                                   |  |  |
| No budget pe                                                                | riods defi                         | ned                    |                                       |                          |                   |                                   |  |  |
| Project Detai                                                               | s                                  |                        |                                       |                          |                   |                                   |  |  |
| Index<br>PHY0108                                                            | Fund<br>07427A                     | Organization<br>416250 | Program<br>440000                     | Start Date<br>07/01/2001 | End Date          | Early Inactivation Date           |  |  |
| PHY8002                                                                     | 07427A                             | 416250                 | 440000                                | 06/22/2007               |                   |                                   |  |  |
| PHYAWRP                                                                     | 07427A                             | 416250                 | 440000                                | 02/01/1999               |                   |                                   |  |  |
| PHYDOBE                                                                     | 07427A                             | 416250                 | 440000                                | 11/01/1999               |                   |                                   |  |  |
| PHYGRNS                                                                     | 07427A                             | 416250                 | 440000                                | 07/01/2000               | B                 | ack to Project Number Maintenance |  |  |

## COA OVERRIDE MAINTENANCE

## Cost Center Management

Mass Roles Update
 Project Number Maintenance
 COA Override Maintenance

## COA OVERRIDE MAINTENANCE

#### **COA Override Maintenance**

#### **Choose COA Overrides for my Group Identifier**

View Index

Enter an IFOP filter value:

Include Hidden COA Overrides

|             | (           | Display Selection Create COA Override COA Override Report Mass Role Upda |              |                                   |              |                                    |  |
|-------------|-------------|--------------------------------------------------------------------------|--------------|-----------------------------------|--------------|------------------------------------|--|
|             |             | Delete                                                                   |              | Туре                              | COA Cherride | Description                        |  |
| <u>Edit</u> | Copy        |                                                                          | <u>Notes</u> | 1                                 | PHY00 )1     | PHY/NSFMDD9102355 DYNES 50.0 5/92  |  |
| <u>Edit</u> | <u>Copy</u> |                                                                          | Notes        | 1                                 | PHY0002      | PHY/RES/SCHULTZ RESRCH FD-UCSD FDN |  |
| <u>Edit</u> | <u>Copy</u> |                                                                          | Notes        | 1                                 | PHY0153      | UC/RES/SCHULTZ RESRCH FD-UCSD FDN  |  |
| <u>Edit</u> | <u>Copy</u> |                                                                          | Notes        | 1                                 | PHY0162      | UCFDN-SCHULTZ RESEARCH FD          |  |
| <u>Edit</u> | Copy        |                                                                          | Notes        | 1                                 | PHY0199      | DOE/DEFG0390ER40546 KUTI 22436D    |  |
| <u>Edit</u> | <u>Copy</u> |                                                                          | Notes        | 1                                 | PHY0200      | BURROUGHS WELLCOME ONUCHIC 58015A  |  |
| <u>Edit</u> | Copy        |                                                                          | Notes        | 1                                 | PHY0208      | BURROUGHS WELLCOME ONUCHIC 58015A  |  |
| <u>Edit</u> | <u>Copy</u> |                                                                          | Notes        | $\mathbf{I}_{i} = \mathbf{I}_{i}$ | PHY0209      | BURROUGHS WELLCOME ONUCHIC 58015A  |  |
| <u>Edit</u> | Copy        |                                                                          | Notes        | 1                                 | PHY0253      | LANL/UCDRD/PHYSICS/SINHA/06-30-06  |  |
| <u>Edit</u> | Copy        |                                                                          | Notes        | 1                                 | PHY0254      | LANL-CARE-CHE-LEVINE/WOLYNES 06-06 |  |
| <u>Edit</u> | Copy        |                                                                          | Notes        | I.                                | PHY0262      | CLC/PHYSICS/BASSOV/02-28-2005      |  |

Back to main menu

# CREATE A COA OVERRIDE

#### **Create COA Override**

Back to COA Override Maintenance Back to main menu

#### Create Index Override

Instructions: Enter a valid IFIS Index code **OR** use 'Search' to choose from a list of matches.

The Index you enter cannot already have a COA Override. Use the 'Edit' option on the COA Override maintenance screen to change an existing override.

Enter an Index code

PHYAGSU

#### Then Click on the Save Button

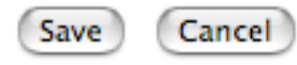

Search for an Index code

Search

Back to COA Override Maintenance Back to main menu

# Create a COA Override

Select the Tab for the Fields that Need Editing

#### Update COA Override

Back to COA Override Maintenance Back to main menu

| Index: PHYAGSU                                                           |                                                 |  |  |  |  |  |  |  |  |
|--------------------------------------------------------------------------|-------------------------------------------------|--|--|--|--|--|--|--|--|
| View COA Override                                                        | Attributes People/Roles Budget Periods          |  |  |  |  |  |  |  |  |
| Attributes: All Fields Option                                            | onal                                            |  |  |  |  |  |  |  |  |
| Description<br>Funding Amount:<br>Grant From Date:<br>Grant Thru Date:   | GROISMAN START-UP                               |  |  |  |  |  |  |  |  |
| Last Modified On:<br>Last Modified By:                                   | 03/18/2009 11:34<br>BYRD, KERRI ELLEN           |  |  |  |  |  |  |  |  |
| People/Role Assignments                                                  | (Optional)                                      |  |  |  |  |  |  |  |  |
| No roles have been assig                                                 | ned                                             |  |  |  |  |  |  |  |  |
| Budget Periods: All Fields                                               | 3 Optional                                      |  |  |  |  |  |  |  |  |
| No budget periods defined                                                | d                                               |  |  |  |  |  |  |  |  |
| Current IFIS Organization                                                | Information                                     |  |  |  |  |  |  |  |  |
| Organization:<br>Organization Title:<br>Financial Manager:<br>Mail Code: | 416250<br>PHYSICS<br>FIN'L MGR, PHYSICS<br>0354 |  |  |  |  |  |  |  |  |
| Current IFIS Fund Informa                                                | ition                                           |  |  |  |  |  |  |  |  |
| Fund:<br>Fund Title:<br>Fund Manager:<br>Fund PI:                        | 19900A<br>GENERAL FUND<br>N/A<br>N/A            |  |  |  |  |  |  |  |  |

# COA Attributes

| Update COA Ov                                                                                                    | Back to COA Override Maintenance<br>Back to main menu |                                  |  |  |  |  |  |  |  |
|----------------------------------------------------------------------------------------------------|-------------------------------------------------------|----------------------------------|--|--|--|--|--|--|--|
| Index: PHYAGSU                                                                                                    |                                                       |                                  |  |  |  |  |  |  |  |
| View COA Override       Attributes       People/Roles       Budget Periods         Attributes: All Fields Optional       T |                                                       |                                  |  |  |  |  |  |  |  |
| Description:                                                                                                    | GROISMAN START-UP                                     |                                  |  |  |  |  |  |  |  |
| Funding Amount:                                                                                                    |                                                       |                                  |  |  |  |  |  |  |  |
| Grant From Date:                                                                                                    |                                                       |                                  |  |  |  |  |  |  |  |
| Grant Thru Date:                                                                                                    |                                                       |                                  |  |  |  |  |  |  |  |
| Last Used Date: 03/18/2009 11:34                                                                                           |                                                       |                                  |  |  |  |  |  |  |  |
| Save Changes Cancel                                                                                                    | Save Changes Cancel Changes                           |                                  |  |  |  |  |  |  |  |
|                                                                                                    |                                                       | Back to COA Override Maintenance |  |  |  |  |  |  |  |

## COA People / Roles

Here You Can Add PIs and Fund Managers

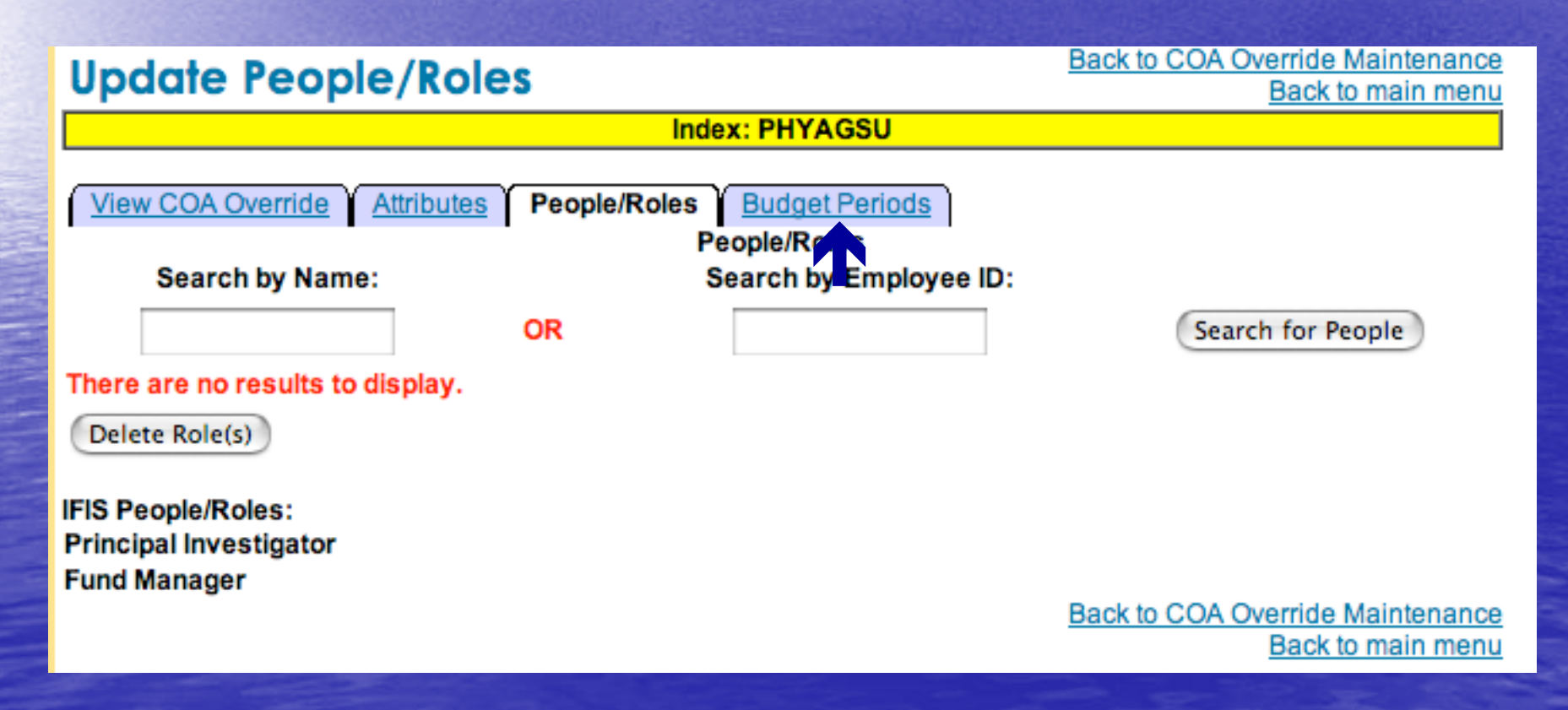

## Enables a global change to a PI or Fund Manager

#### Cost Center Management

- Mass Roles Update
  Project Number Maintenance
- COA Override Maintenance

#### **Mass Role Update**

| -                 |    |                      |                   |
|-------------------|----|----------------------|-------------------|
| From by Name:     |    | From by Employee ID: |                   |
| BYRD, KERRI ELLEN | OR | 000115981            | Search for People |
| fo by Name:       |    | To by Employee ID:   |                   |
|                   | OR |                      | Search for People |
|                   |    |                      |                   |

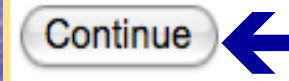

Back to COA Override Maintenance

Back to main menu

#### Search Result from Affiliates:

| $\mathbf{V}$ | Name           | Telephone  | Mail              | Department                 | EmployeeID |
|--------------|----------------|------------|-------------------|----------------------------|------------|
| Select       | DIPROFIO, ADAM | 8585344950 | adiprofi@ucsd.edu | JACOBS SCH. OF ENGINEERING | 000204331  |

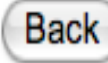

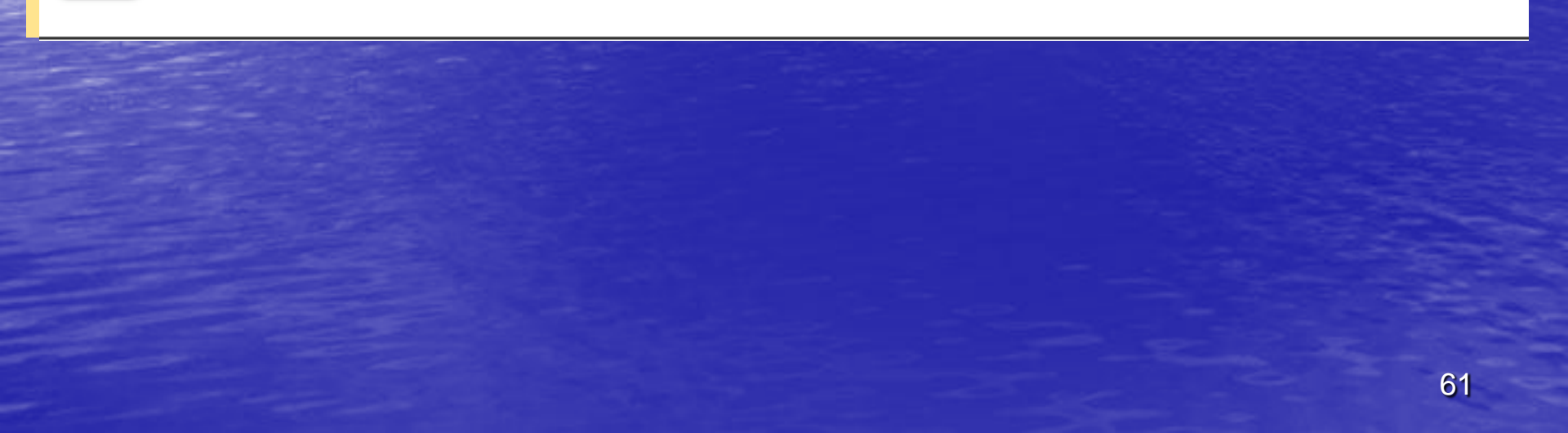

#### **Mass Role Update**

DIPROFIO, ADAM

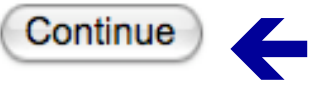

|    | From by Employee ID: |                   |
|----|----------------------|-------------------|
| OR | 000115981            | Search for People |
|    | To by Employee ID:   |                   |
| OR | 000204331            | Search for People |

Back to COA Override Maintenance Back to main menu

#### **Reassign Roles**

Back to COA Override Maintenance Back to main menu

To replace BYRD, KERRI ELLEN with DIPROFIO, ADAM.

## Reassign people role from BYRD, KERRI ELLEN to DIPROFIO, ADAM successfully completed.

| A1           |                   | A 11 00  |              |    |
|--------------|-------------------|----------|--------------|----|
| $\checkmark$ | Project with IFOP | PHYKBJON | Fund Manager |    |
|              | Project with IFOP | PHYKBJOM | Fund Manager |    |
|              | Project with IFOP | PHYKBJOF | Fund Manager |    |
| $\checkmark$ | Project with IFOP | PHYKBJOD | Fund Manager |    |
|              | Project with IFOP | PHYKBJOC | Fund Manager |    |
|              | Project with IFOP | PHYKBJOB | Fund Manager |    |
|              | Project with IFOP | PHYKBJOA | Fund Manager |    |
|              | Project with IFOP | PHYKASAS | Fund Manager |    |
|              | Project with IFOP | PHYKAMKT | Fund Manager |    |
|              | Project with IFOP | PHYEMSAS | Fund Manager | 63 |

## **MyFunds**

PI Charts Fund / Index Neg Workflow Chart Overdraft Charts Benefit Charts MyFunds MyLeave

Welcome BYRD, KERRI ELLEN

#### Manage My Projects

Note: This link when a new window to the FinancialLink Cost Center Management system. When you are finished creating and editing your projects you can close that window to return to this window.

Use this option to manage your projects. Projects allow you to group financial data into groups of index or fund/org/program combinations. MyFunds requires projects to be set up before report profiles can be created.

You will need to enter your Employee ID in the "Manager Employee ID" and your Principal Investigators Employee ID in the "PI Employee ID" fields of each project that you wish to report on in MyFunds.

#### Manage My Report Profiles

Use this option to manage the set of report profiles that all of your principal investigators will see. In this section you can edit the timeframe, layout and content of report that you have in your set of report profiles.

#### View Reports Set Up for Me

Use this option to view the reports that other Fund Managers have set up for you.

#### View Related Fund Manager Profiles

Use this option to view the profiles that were created by Fund Managers that you are associated with in teh Cost Center Management system.

|   | Manage My Projects                                         |           |              |            |                      |                                     |  |  |  |
|---|------------------------------------------------------------|-----------|--------------|------------|----------------------|-------------------------------------|--|--|--|
|   | I his link now takes you to the New CCM<br>Projects module |           |              |            |                      |                                     |  |  |  |
|   | Projects module.                                           |           |              |            |                      |                                     |  |  |  |
|   | riojec                                                     |           | IDei         | Mai        | menunce              | Dack                                |  |  |  |
|   | Choose Pro                                                 | ojects fo | r my Gr      | oup Ide    | ntifier              |                                     |  |  |  |
|   | Enter a Proj                                               | ject Num  | ber filter   | r value:   |                      |                                     |  |  |  |
|   | Enter a Proj                                               | ject Desc | cription f   | ilter valu | e:                   |                                     |  |  |  |
|   | Display S                                                  | Selectior | Cre          | ate Proj   | ect Project Report R | efresh                              |  |  |  |
|   |                                                            | Delete    |              | Туре       | Project Number       | Description                         |  |  |  |
|   | Edit Copy                                                  |           | Notes        | pIFOP      | PHYKB DEPT OPER      | Award Support / Department Operatin |  |  |  |
| - | Edit Copy                                                  |           | Notes        | pIFOP      | PHYKBFSC             | PAULS CONSOLIDATED FC REPORT        |  |  |  |
|   | Edit Copy                                                  |           | <u>Notes</u> | pIFOP      | PHYKBJOA             | VCAA Conferences - Physics CTBP     |  |  |  |
|   | Edit Copy                                                  |           | Notes        | pIFOP      | PHYKBJOB             | NSF CTBP                            |  |  |  |
| _ | Edit Copy                                                  |           | Notes        | pIFOP      | PHYKBJOC             | NSF ITR                             |  |  |  |
|   | Edit Copy                                                  |           | Notes        | pIFOP      | PHYKBJOD             | CTBP Matching                       |  |  |  |
|   | Edit Copy                                                  |           | Notes        | pIFOP      | PHYKBJOF             | New PFC                             |  |  |  |
|   | Edit Copy                                                  |           | Notes        | pIFOP      | PHYKBJOM             | Theoretical Biology Workshop NSF    |  |  |  |
|   | Edit Copy                                                  |           | Notes        | pIFOP      | PHYKBJON             | Understanding Protein Folding NSF   |  |  |  |
|   | Edit Copy                                                  |           | Notes        | pIFOP      | PHYKBJOP             | Burroughs Welcome Funds LJIS        |  |  |  |

## My Funds

PI Charts | Fund / Index Neg | Workflow Chart | Overdraft Charts

Benefit Charts

MyFunds

MyLeave

Welcome BYRD, KERRI ELLEN

#### Manage My Projects

Note: This link will open a new window to the FinancialLink Cost Center Management system. When you are finished creating and editing your projects you can close that window to return to this window.

Use this option to manage your projects. Projects allow you to group financial data into groups of index or fund/org/program combinations. MyFunds requires projects to be set up before report profiles can be created.

You will need to enter your Employee ID in the "Manager Employee ID" and your Principal Investigators Employee ID in the "PI Employee ID" fields of each project that you wish to report on in MyFunds.

#### Manage My Report Profiles

Use this option to manage the set of report profiles that all of your principal investigators will see. In this section you can edit the timeframe, layout and content of report that you have in your set of report profiles.

## View Related Fund Manager Profiles

Use this option to view the profiles that were created by Fund Managers that you are associated with in the Cost Center Management System

# View Related Fund Manager Profiles

 Lists the Fund Managers that have MyFunds profiles containing projects that you are also listed as a Fund Manager

PI Charts Fund / Index Neg Workflow Chart Overdraft Charts Benefit Charts MyFunds MyLeaveBalances

Here is a list of all Fund Managers that you are associated with in the Cost Center Management system.

Click on one of the Fund Manager names to view the profiles that they have set up.

AMES, KATHLEEN S COULIBALY, CHRISTINE KOGA, JAMES M MANAS, EDWINA GILBUENA

Return to Main Menu

## View Related Fund Manager Profiles

| PI Charts Fund / Index Neg Workflow Chart Overdraft Charts Benefit Charts MyFunds MyLeaveBalances Queries Edit MyDashboard |
|----------------------------------------------------------------------------------------------------|
| My Report Profiles Manager - Profile Selection                                                                             |
| This is a list of all report profiles for people that you are associated with<br>in the Cost Center Management System.     |

To view a report profile click on the '<u>View</u>' link next to it. To edit a report profile click on the '<u>Edit</u>' link next to it. To delete a report profile click on the '<u>Delete</u>' link next to it. To create a new report profile click on the '<u>Create a New Profile</u>' link.

## COULIBALY, CHRISTINE

#### View

#### not owner

| DI VENTRA    | DI VENTRA, MASSIMILIANO | COULIBALY, CHRISTINE | View | not owner Nov 19, 2008 at 10:17 AM |
|--------------|-------------------------|----------------------|------|------------------------------------|
| DRISCOLL     | DRISCOLL, CHARLES F.    | COULIBALY, CHRISTINE | View | not owner Nov 20, 2008 at 06:46 AM |
| DUDKO        | DUDKO, OLGA K.          | COULIBALY, CHRISTINE | View | not owner Dec 11, 2008 at 11:22 AM |
| Goodkind     | GOODKIND, JOHN M.       | COULIBALY, CHRISTINE | View | not owner Jan 08, 2009 at 02:41 PM |
| HWA          | HWA, TERENCE T.         | COULIBALY, CHRISTINE | View | not owner not viewed by PI yet     |
| INTRILIGATOR | INTRILIGATOR, KENNETH A | COULIBALY, CHRISTINE | View | not owner not viewed by PI yet     |
| KUTI         | KUTI, JULIUS            | COULIBALY, CHRISTINE | View | not owner Jun 23, 2008 at 11:20 AM |
| PAAR         | PAAR, HANS PETER        | COULIBALY, CHRISTINE | View | not owner Nov 23, 2008 at 04:27 PM |
| SHARMA       | SHARMA, VIVEK A.        | COULIBALY, CHRISTINE | View | not owner Nov 21, 2008 at 01:26 PM |
| WUERTHWEIN   | WUERTHWEIN, FRANK K     | COULIBALY, CHRISTINE | View | not owner Nov 14, 2008 at 11:45 PM |
| YAGIL        | YAGIL, AVRAHAM          | COULIBALY, CHRISTINE | View | not owner Nov 19, 2008 at 10:36 AM |
|              |                         |                      |      |                                    |

#### Return to Main Menu

#### Create a New Profile

# View MyFunds Report

| PI Charts                                                                                                | Fund / Ind                                                       | ex Neg Workflow Chart Overdra                                                                                                    | ft Charts Benefit Charts            | MyFunds                         | MyLeave                         | Balances                            | Queries                         | dit MyDashboard                     |
|----------------------------------------------------------------------------------------------------|------------------------------------------------------------------|----------------------------------------------------------------------------------------------------|-------------------------------------|---------------------------------|---------------------------------|-------------------------------------|---------------------------------|-------------------------------------|
| James Branson - N<br>Fund / Index Sumn<br>Inception to Date In<br>Report Generated<br>For questions rega | My Funds K<br>nary<br>ncluding Ci<br>by BYRD, k<br>arding this i | erri Review<br>urrent Month through Mar 31, 2009<br>KERRI ELLEN on Mar 19, 2009 at 11:08:08 Al<br>report please contact COULIBALY, CHRISTI | M<br>NE                             | <u>ор</u><br>(М. Ор             | en to PDF for<br>en to Microso  | Printing<br><u>ft Excel</u>         |                                 |                                     |
| Fund                                                                                                    | Index                                                            | Index Title                                                                                                    | Allocation                          | Expense                         | Lien                            | Balance                             | Projection                      | Proj. Bal.                          |
| 19900A                                                                                                   | PHY4055                                                          | BRANSON START-UP                                                                                                    | 14,642.74                           | 1,421.27                        | 0.00                            | 13,221.47                           | 540.00                          | 12,681.47                           |
| 19900A                                                                                                   | PHYJBFS                                                          | JIM BRANSON FRESHMAN SEMINAR STIP                                                                                                    | EN 2,972.55                         | 0.00                            | 0.00                            | 2,972.55                            | 0.00                            | 2,972.55                            |
| 19900A - GENERAI                                                                                         | L FUND                                                           |                                                                                                    | 17,615.29                           | 1,421.27                        | 0.00                            | 16,194.02                           | 540.00                          | 15,654.02                           |
| 22436D<br>22436D - DE-FG03-                                                                              | <u>PHY5219</u><br>-90ER40546                                     | PHY/DOE DEFG0390ER40546 KUTI 12/93<br>BRANSON 26%                                                                                          | 6,650,041.61<br><b>6,650,041.61</b> | 591,138.52<br><b>591,138.52</b> | 110,374.89<br><b>110,374.89</b> | <u>5,948,528.20</u><br>5,948,528.20 | 186,715.11<br><b>186,715.11</b> | 5,761,813.09<br><b>5,761,813.09</b> |
| 31323A                                                                                                   | PHV3132                                                          | LICLA NSE PHY0612805 BRANSON 31323A                                                                                                    | 0.00                                | 0.00                            | 0.00                            | 0.00                                | 0.00                            | 0.00                                |
| 31323A                                                                                                   | PHYJB32                                                          | UCLA NSE PHY0612805 BRANSON 31323A                                                                                                    | 253,424,40                          | 96,919,23                       | 57,272,21                       | 99.232.96                           | 7.328.02                        | 91,904,94                           |
| 31323A - UCLS NS                                                                                         | F PHY0612                                                        | 805 BRANSON                                                                                                    | 253,424.40                          | 96,919.23                       | 57,272.21                       | 99,232.96                           | 7,328.02                        | 91,904.94                           |
| 75348A<br>75348A - DIFF INC                                                                              | PHY7904<br>RES-VCAA                                              | DIFF INC-MISC PO/PHYSICS/TEMPEST<br>MISC SALES GOODS                                                                                       | 1,191.79<br><b>1,191.79</b>         | 0.00<br><b>0.00</b>             | 0.00<br><b>0.00</b>             | <u>1,191.79</u><br>1,191.79         | 0.00<br><b>0.00</b>             | 1,191.79<br><b>1,191.79</b>         |
| Totals                                                                                                   |                                                                  |                                                                                                    | 6,922,273.09                        | 689,479.02                      | 167,647.10                      | 6,065,146.97                        | 194,583.13                      | 5,870,563.84                        |

## View Related Fund Manager

Profiles

| PI Charts Fund / Index Ne                | g Workflow Chart Overdraft Charts Benefit Cha | arts MyFunds MyLeaveBalances |  |  |  |
|------------------------------------------|-----------------------------------------------|------------------------------|--|--|--|
| Audit Trail for Report Profile: Goodkind |                                               |                              |  |  |  |
| Audit Date                               | Audit Type                                    | User Name                    |  |  |  |
| 01/08/2009 - 02:41 PM                    | PI Viewed Summary Report                      | GOODKIND, JOHN M.            |  |  |  |
| 12/12/2008 - 02:58 PM                    | FM Viewed Summary Report                      | COULIBALY, CHRISTINE         |  |  |  |
| 12/02/2008 - 11:14 AM                    | PI Viewed SubAccount Summary Report           | GOODKIND, JOHN M.            |  |  |  |
| 12/02/2008 - 11:09 AM                    | PI Viewed Summary Report                      | GOODKIND, JOHN M.            |  |  |  |
| 11/21/2008 - 12:31 PM                    | FM Viewed Summary Report                      | COULIBALY, CHRISTINE         |  |  |  |
| 11/19/2008 - 02:18 PM                    | FM Viewed Summary Report                      | COULIBALY, CHRISTINE         |  |  |  |
| 11/19/2008 - 11:21 AM                    | PI Viewed SubAccount Summary Report           | GOODKIND, JOHN M.            |  |  |  |
| 11/19/2008 - 11:19 AM                    | PI Viewed Summary Report                      | GOODKIND, JOHN M.            |  |  |  |
| 11/14/2008 - 12:02 PM                    | FM Viewed SubAccount Summary Report           | COULIBALY, CHRISTINE         |  |  |  |
| 11/14/2008 - 12:02 PM                    | FM Viewed Summary Report                      | COULIBALY, CHRISTINE         |  |  |  |
| 11/04/2008 - 07:33 AM                    | FM Viewed SubAccount Summary Report           | COULIBALY, CHRISTINE         |  |  |  |
| 11/04/2008 - 07:32 AM                    | FM Viewed Summary Report                      | COULIBALY, CHRISTINE         |  |  |  |
| 11/03/2008 - 10:04 AM                    | FM Viewed SubAccount Summary Report           | COULIBALY, CHRISTINE         |  |  |  |
| 11/03/2008 - 10:04 AM                    | FM Viewed Summary Report                      | COULIBALY, CHRISTINE         |  |  |  |
| 10/30/2008 - 10:31 PM                    | PI Viewed SubAccount Summary Report           | GOODKIND, JOHN M.            |  |  |  |
| 10/30/2008 - 10:30 PM                    | PI Viewed Summary Report                      | GOODKIND, JOHN M.            |  |  |  |
| 10/22/2008 - 01:13 PM                    | FM Viewed Summary Report                      | COULIBALY, CHRISTINE         |  |  |  |
| 10/20/2008 - 01:30 PM                    | FM Viewed Summary Report                      | COULIBALY, CHRISTINE         |  |  |  |
| 10/08/2008 - 03:35 PM                    | FM Viewed Summary Report                      | COULIBALY, CHRISTINE         |  |  |  |
| 10/02/2008 - 03:57 PM                    | FM Viewed Summary Report                      | COULIBALY, CHRISTINE         |  |  |  |

# View Related Fund Manager Profiles

#### Something that you should do before 4/25

PI Charts Fund / Index Neg Workflow Chart Overdraft Charts Benefit Charts MyFunds MyLeaveBalances Queries Edit MyDashboard

My Report Profiles Manager - Profile Selection

This is a list of all report profiles for people that you are associated with in the Cost Center Management System.

To view a report profile click on the 'View' link next to it. To edit a report profile click on the 'Edit' link next to it. To delete a report profile click on the 'Delete' link next to it. To create a new report profile click on the 'Create a New Profile' link.

| Report Profile Title 💌                | Report for              | Created by           | Actions | PI Last Viewed Date                |
|---------------------------------------|-------------------------|----------------------|---------|------------------------------------|
| James Branson - My Funds Kerri Review | BRANSON, JAMES G        | COULIBALY, CHRISTINE | View    | not owner not viewed by PI yet     |
| Year to Date Summary                  | COULIBALY, CHRISTINE    | COULIBALY, CHRISTINE | View    | not owner not viewed by PI yet     |
| DIVENTINA                             | DI VENTRA, MASSIMILIANO | COULIBALY, CHRISTINE | View    | not owner Nov 19, 2008 at 10:17 AM |
| DRISCOLL                              | DRISCOLL, CHARLES F.    | COULIBALY, CHRISTINE | View    | not owner Nov 20, 2008 at 06:46 AM |
| DUDKO                                 | DUDKO, OLGA K.          | COULIBALY, CHRISTINE | View    | not owner Dec 11, 2008 at 11:22 AM |
| Goodkind                              | GOODKIND, JOHN M.       | COULIBALY, CHRISTINE | View    | not owner Jan 08, 2009 at 02:41 PM |
| HWA                                   | HWA, TERENCE T.         | COULIBALY, CHRISTINE | View    | not owner not viewed by PI yet     |
| INTRILIGATOR                          | INTRILIGATOR, KENNETH A | COULIBALY, CHRISTINE | View    | not owner not viewed by PI yet     |
| KUTI                                  | KUTI, JULIUS            | COULIBALY, CHRISTINE | View    | not owner Jun 23, 2008 at 11:20 AM |
| PAAR                                  | PAAR, HANS PETER        | COULIBALY, CHRISTINE | View    | not owner Nov 23, 2008 at 04:27 PM |
| SHARMA                                | SHARMA, VIVEK A.        | COULIBALY, CHRISTINE | View    | not owner Nov 21, 2008 at 01:26 PM |
| WUERTHWEIN                            | WUERTHWEIN, FRANK K     | COULIBALY, CHRISTINE | View    | not owner Nov 14, 2008 at 11:45 PM |
| YAGIL                                 | YAGIL, AVRAHAM          | COULIBALY, CHRISTINE | View    | not owner Nov 19, 2008 at 10:36 AM |

#### Return to Main Menu

Create a New Profile

## Year to Date Summary

4

Year to Date Summary

#### COULIBALY, CHRISTINE

- Before 4/25 Delete any system generated Year to Date Summary still in MyFunds.
- During the conversion it can duplicate in the MyFunds module.
# New Salary & Expense Projections

| 🥹 FinancialLink - Tools - I                                                                                             | Mozilla Firefox                                                                                                    |                            |                |
|----------------------------------------------------------------------------------------------------|----------------------------------------------------------------------------------------------------|----------------------------|----------------|
| <u>File E</u> dit <u>V</u> iew Hi <u>s</u> tory                                                                         | <sup>,</sup> <u>B</u> ookmarks <u>T</u> ools <u>H</u> elp                                                                                                    |                            |                |
| <->- C × 🗟                                                                                                    | 🛛 🏠   🗞 https://www-act.ucsd.edu/cgi-bin/fl2.pl/1224779171/Node77327                                                                                                    | ☆ • Google                 | P              |
| 🔎 Most Visited 📄 Neuro 🤇                                                                                                | Ops                                                                                                    |                            |                |
|                                                                                                    | TY OF CALIFORNIA, SAN DIEGO                                                                                                    | X Sign Off Help Blink Home | Search Blink   |
| Financial                                                                                                    | Link                                                                                                    |                            | Blink          |
| Where Do You Want                                                                                                    | To Go? 💽 Go                                                                                                    |                            |                |
| <u>FinancialLink</u> > Tools                                                                                            |                                                                                                    | Sunday, f                  | March 15, 2009 |
| <u>Reports</u><br>J <del>ran</del> sactions                                                                             | گ 🚵 杰 Welcome to FinancialLink! 🎽 ኛ 🌠                                                                                                    |                            |                |
| Tools<br>Queries                                                                                                    | Click on the 👩 icon next to the report title to see the associated help information.                                                                                                    |                            |                |
| Unapproved Docs<br>Mail List Subscription<br>Link Family<br>Did You Get<br>What You<br>Wanted?<br>Wanted?<br>Merrifield | Projections Maintenance       Usage and Statistics         Payroll Projections Maintenance       Usage Statistics by Report & Department         Expense Projections Maintenance       Usage Statistics by Individual         Ocst Center Management       Usage Statistics by Day         Mass Roles Update       Project Number Maintenance         COA Override Maintenance       Effort Reporting         Notes Maintenance       Index Copy Management (Coming Soon)         Index Copy Management       Index Copy Management         Project Number - View Sampling       Index Copy Management (Coming Soon)         Index Copy Management       Index Copy Management         Overdraft Reporting Profiler       For DSA's Only         Create a New Group Identifier       Group Identifier |                            |                |
|                                                                                                    | DSA User Profile List Copyright © 2007 Regents of the University of California. All rights reserved.                                                                                                    |                            |                |

| Payroll Projections Editor Selection       |
|--------------------------------------------|
| Employee Name Employee ID Find Employee    |
| Index Fund Organization Program<br>engt1fs |
| Project Number Find Project                |
| View Projections Clear                     |

|           | ri indexi engcris |       |      |      |         |           |      | Jecuon  | Dett |        |       |
|-----------|-------------------|-------|------|------|---------|-----------|------|---------|------|--------|-------|
| Emp ID    | Name              | Title | Appt | Dist | Index   | Total     | Nar  | ne:     |      |        | Title |
| 000198312 | Bryant, Kobe      | 7226  | 10   | 14   | ENGT1FS | 4,027.75  |      | Type    | Sub  | % Time | Rat   |
| 000243917 | Chamberlin, Wilt  | 0355  | 80   | 81   | ENGT1FS | 14,448.4  |      | .,,,    |      |        |       |
| 00603535  | West, Jerry       | 0355  | 20   | 22   | ENGT1FS | 19,226.45 |      |         |      |        |       |
| 000603535 | West, Jerry       | 0355  | 20   | 24   | ENGT1FS | 6,408.81  |      |         |      |        |       |
|           |                   |       |      |      |         |           |      |         |      |        |       |
|           |                   |       |      |      |         |           | •    |         |      |        |       |
|           |                   |       |      |      |         |           |      | Add     | Ca   | py De  | lete  |
|           |                   |       |      |      |         |           | Edit | Projec  | tion | -      | -     |
|           |                   |       |      |      |         |           |      | Ind     | ext  |        | -1    |
|           |                   |       |      |      |         |           |      | S       | ub:  | 3 .    |       |
|           |                   |       |      |      |         |           | s    | tart Da | te:  |        | 1     |
|           |                   |       |      |      |         |           |      |         |      |        |       |
|           |                   |       |      |      |         |           |      | End Da  | tei: |        |       |
|           |                   |       |      |      |         |           | 3    | End Da  | tes  |        |       |

 $\langle$ 

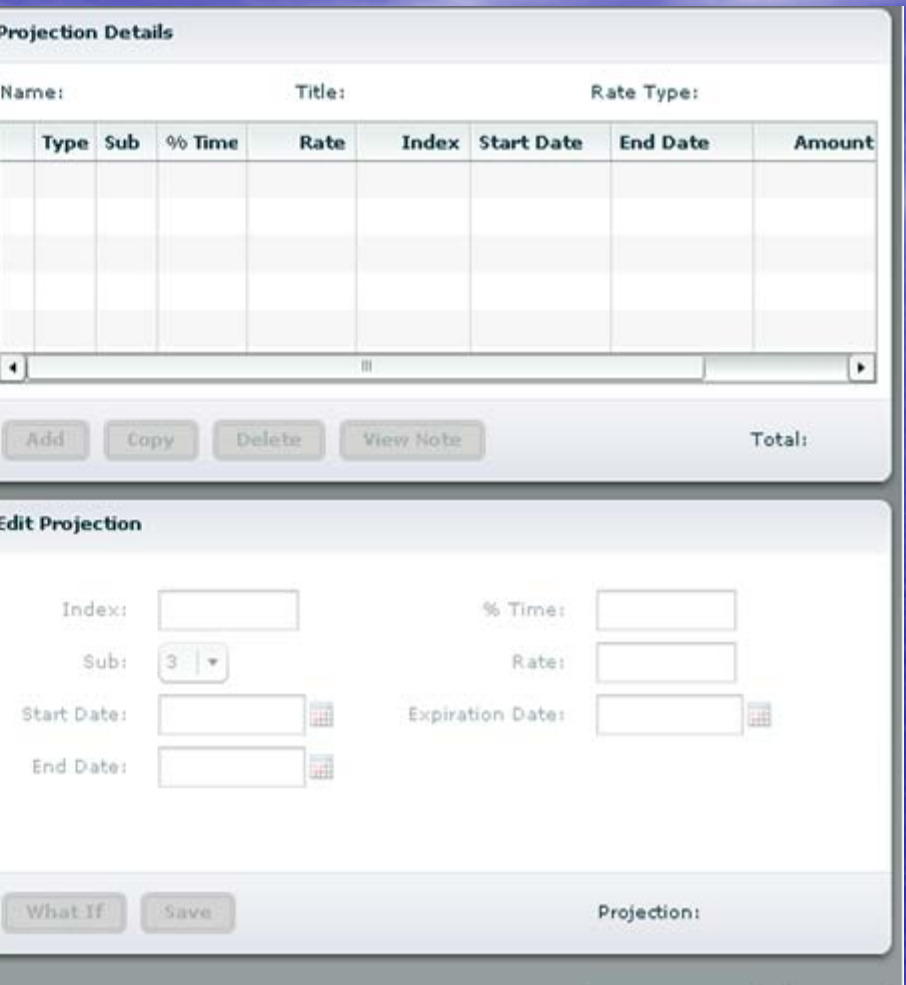

Return

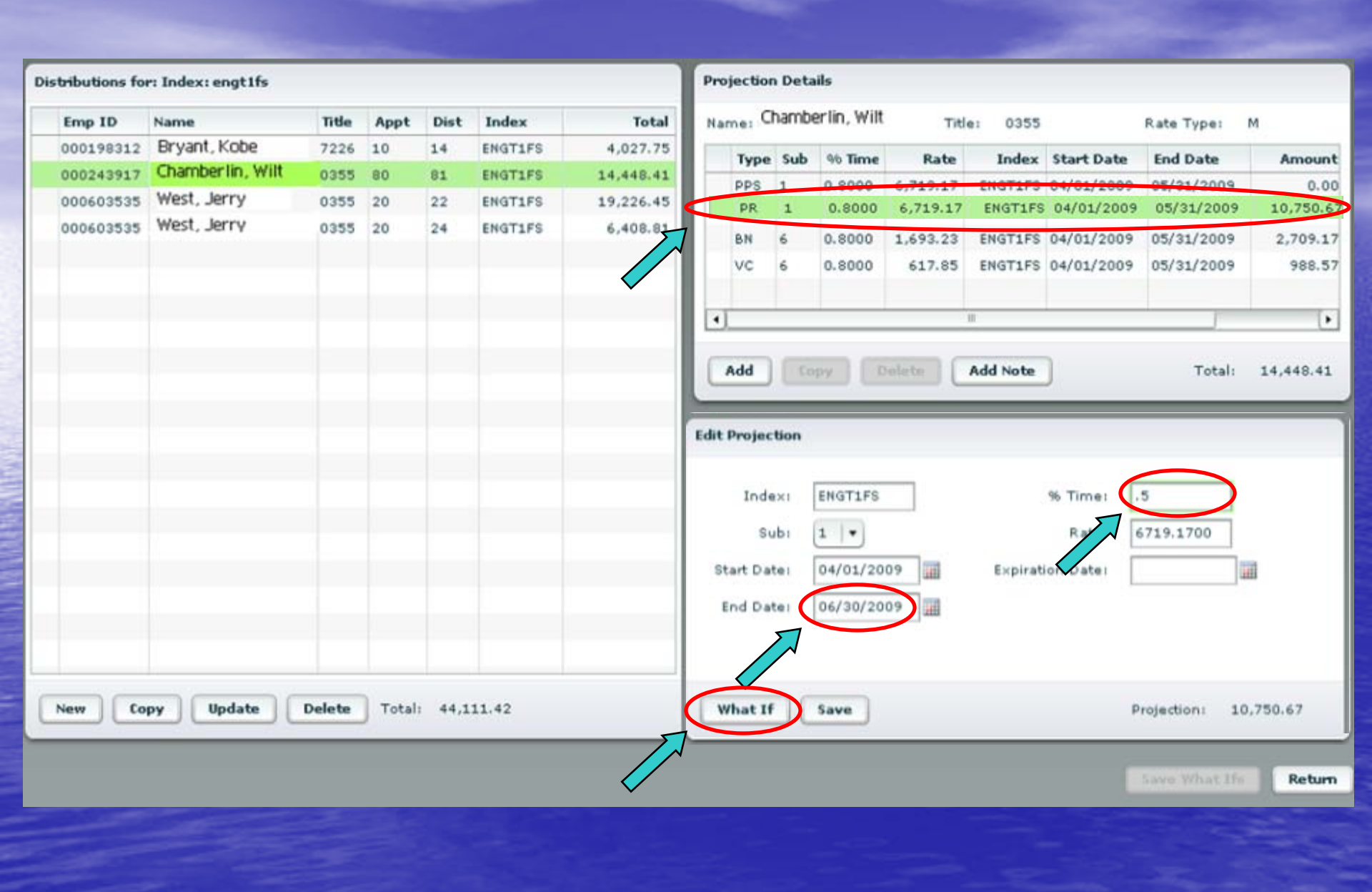

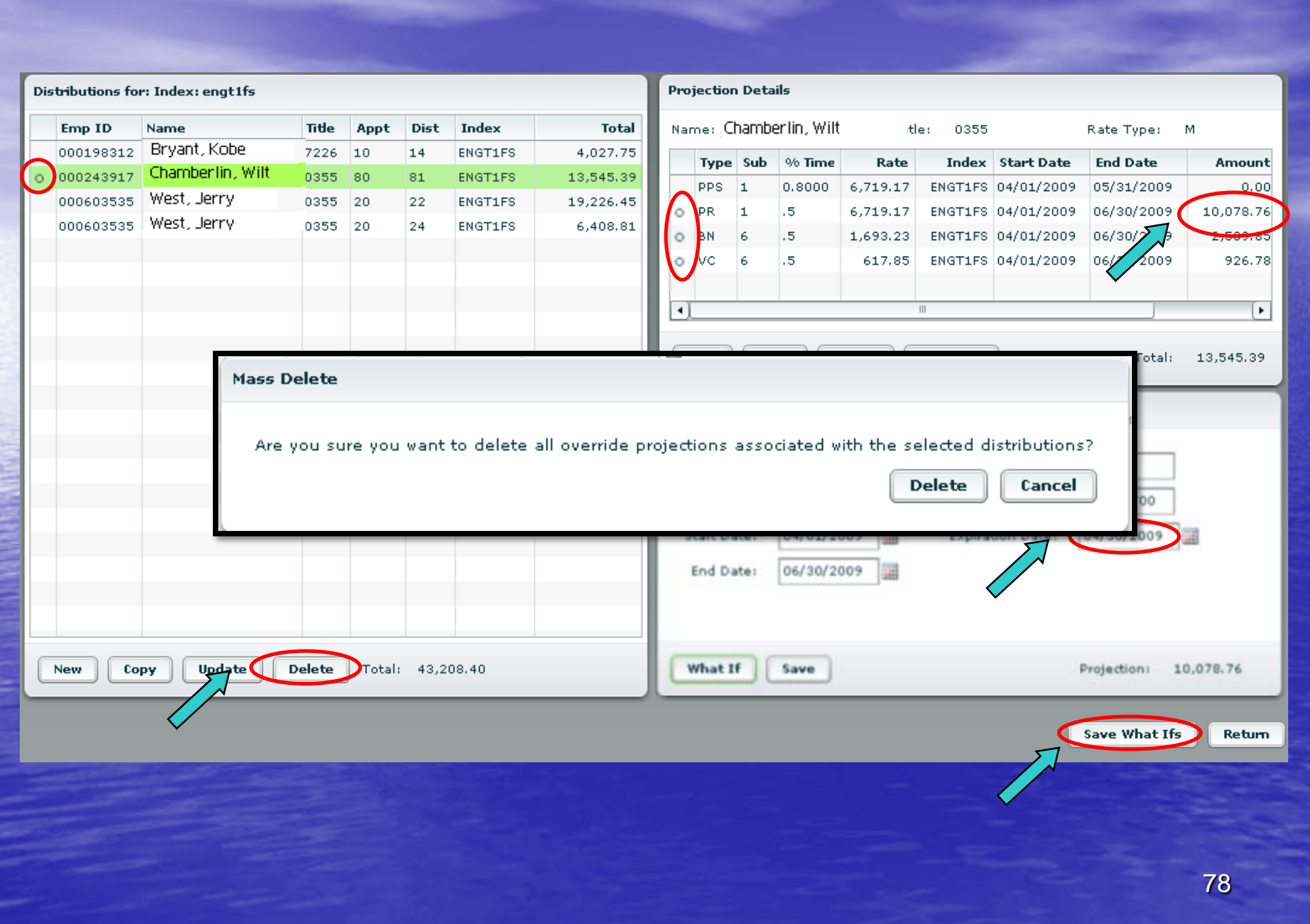

| New Distribution Details |                                         | -       |               |        |             |          |          |            |             |           |
|--------------------------|-----------------------------------------|---------|---------------|--------|-------------|----------|----------|------------|-------------|-----------|
| * = required fields:     |                                         |         |               |        |             |          |          |            |             |           |
| Name                     | • Lookup                                | Pr      | ojection      | n Deta | iils        |          |          |            |             |           |
| EmployeeTO               | TRD                                     | ital Na | ame: C        | hamb   | erlin, Wilt | Tit      | e: 0355  |            | Rate Type:  | м         |
| Employeero               |                                         | .75     | Туре          | Sub    | % Time      | Rate     | Index    | Start Date | End Date    | Amount    |
| Title Code               | Cookup                                  | 45      | PPS           | 1      | 0.8000      | 6,719.17 | ENGTIFS  | 04/01/2009 | 05/31/2009  | 0.00      |
| Appointment Number       | (System-assigned)                       | .81     | PR            | 1      | 0.8000      | 6,719.17 | ENGT1FS  | 04/01/2009 | 05/31/2009  | 10,750.67 |
| Distribution Number      | (System-assigned)                       |         | VC            | 6      | 0.8000      | 617.85   | ENGTIFS  | 04/01/2009 | 05/31/2009  | 988.57    |
| Payroll (PR) Detail In   | formation:                              |         |               |        |             |          |          |            |             |           |
| Index                    | Cookup                                  |         | )             |        |             |          | 11       |            |             | •         |
| Sub                      | 1 .                                     | 0       | Add           | (o     | ру          | olete    | Add Note | ]          | Total:      | 14,448.41 |
| 96 Time                  |                                         |         | 18. Third Lie | allen  | _           | _        | _        |            |             |           |
| Rate                     |                                         |         | ic Proje      | cuon   |             |          |          |            |             |           |
| Rate Type                | Monthly +                               | ш.      | Ind           | less   |             |          |          | % Timei    |             |           |
| Start Date               |                                         |         | 5             | ubi    | 0 -         |          |          | Rate:      |             |           |
| End Date                 |                                         |         | Start D       | ate:   |             | 110      | Expira   | tion Date: |             |           |
|                          |                                         |         | End D         | ate:   |             | 111      |          |            |             |           |
| Please select any add    | Repetts (201)                           |         |               |        |             |          |          |            |             |           |
|                          |                                         |         |               |        |             |          |          |            |             |           |
|                          |                                         |         |               |        |             |          |          |            | Projection: |           |
|                          | ✓ General Liability (GL)                |         | _             | _      | _           |          |          |            |             |           |
|                          | Graduate Student Tuition Remission (TF) |         |               |        |             |          |          |            |             | Return    |
|                          | What If Save Cancel                     |         |               |        |             |          |          |            |             |           |
|                          |                                         |         |               |        |             |          |          |            |             |           |

| 🥹 FinancialLink - Tools                       | - Mozilla Firefox                                                                                                    |                                                        |              |  |  |  |  |  |  |  |  |
|-----------------------------------------------|----------------------------------------------------------------------------------------------------|--------------------------------------------------------|--------------|--|--|--|--|--|--|--|--|
| <u>File E</u> dit <u>V</u> iew Hi <u>s</u> to | ry <u>B</u> ookmarks <u>T</u> ools <u>H</u> elp                                                                                                    |                                                        |              |  |  |  |  |  |  |  |  |
| < >> C × 4                                    | 🛓 🏠 🔯 https://www-act.ucsd.edu/cgi-bin/fl2.pl/1224779171/Node77327                                                                                                    | 🖒 🔹 🔽 Google                                           | P            |  |  |  |  |  |  |  |  |
| 应 Most Visited 📄 Neuro                        | ) Ops                                                                                                    |                                                        |              |  |  |  |  |  |  |  |  |
| Most Visited  Neuro                           | NTY OF CALIFORNIA, SAN DIEGO         Link         tTo Go?         Image: Statistic State of the state of the state of | Sign Off       Help       Blink Home         Sunday, N | Search Blink |  |  |  |  |  |  |  |  |
|                                               | Create a New Group Identifier     Modify a Group Identifier     DSA User Profile List                                                                                                    |                                                        |              |  |  |  |  |  |  |  |  |
|                                               | Copyright © 2007 Regents of the University of California. All rights reserved.                                                                                                    |                                                        |              |  |  |  |  |  |  |  |  |

//.

#### CCSD UNIVERSITY OF CALIFORNIA, SAN DIEGO

## FinancialLink

Where Do You Want To Go?

✓ Go

FinancialLink > Expense Projections

### **Expense Projections Maintenance**

| Index:      | Fund:      | Organization: | Program:     |
|-------------|------------|---------------|--------------|
| engt1fs     |            |               |              |
| Project:    |            |               |              |
|             |            |               |              |
| Submit Form | Clear Form | Find IFOP     | Find Project |

#### Please note:

All queries are logged for audit review, performance evaluation and problem resolution. You can enter an Index code or Fund code alone, or you can enter a Fund code in combination with Organization and Program codes. A Fund code submitted alone has the potential of generating a result that will force a query to terminate without presenting your results. The system will prompt you for either an Organization or Program code in combination with the Fund code, if it is determined that your request will cause this condition. An alternative is the FIND IFOP button. This button can be used to locate the Fund, Organization and Program codes associated with a particular or partial Index.

| JUCS          | Ð          |              |           | CSD   UNIVERSITY OF CALIFORNIA, SAN DIEGO        |       |                 |                       | Pr      |
|---------------|------------|--------------|-----------|--------------------------------------------------|-------|-----------------|-----------------------|---------|
|               |            |              |           | Financiall ink                                   |       |                 |                       |         |
|               |            |              |           | ThancialEmk                                      |       | Backt           | o Expense Projections | : Maint |
| Index:        | E          | ENGT1FS -    | TASK 1/SE | Where Do You Want To Go2                         |       | Dackt           |                       | / maint |
| Fund:         | 1          | 26849A - I   | LANS 722  |                                                  |       |                 |                       |         |
| Organ         | ization: 4 | 416206 -     | DEAN'S O  | FinancialLink > Expense Projections              |       |                 |                       |         |
| Progra        | im: 4      | 440000 -     | CORE AC   |                                                  |       |                 |                       |         |
| Accou         | nt:        | -            |           | Mass Projection Date Update                      |       |                 |                       |         |
| Financ        | iai Mgr: i | BOTT, DONN   |           |                                                  |       |                 |                       |         |
|               | Delete S   | elected Iter | ms        | Index: ENGT1FS - TASK 1/SEIBLE-TODD/LANL/PHASE I |       |                 |                       |         |
| Numbe         | r listed:  | 22           |           | Fund: 26849A - LANS 72232-002-06 SEIBLE 26% 6/08 |       |                 |                       |         |
|               | Delete A   | All          |           | Organization: 416206 - DEAN'S OFFICE-ENGINEERING |       |                 |                       |         |
| Edit          | Delete     | Index        | Fund      | Program: 440000 - CORE ACCOUNT RESEARCH          | Date  | Projection Rate | Projection Amount     | Creat   |
| <b>L</b> P    |            | ENGT1FS      | 26849A    | Account: -                                       | /2009 | 151.88          | 455.64                |         |
| <b>K</b> P    |            | ENGT1FS      | 26849A    | Financial Mgr: BOTT, DONNA LYNN                  | /2009 | 5784.42         | 17353.26              |         |
| <b>ke</b> r   |            | ENGT1FS      | 26849A    |                                                  | /2009 | 0.90            | 2.70                  |         |
| <b>K</b> ØP   |            | ENGT1FS      | 26849A    | All (*) fields are required                      | /2009 | 70.72           | 212.16                |         |
| <b>K</b> P    |            | ENGT1FS      | 26849A    | *Start Date: *End Date:                          | /2009 | 14.14           | 42.42                 |         |
| <b>ke</b> r   |            | ENGT1FS      | 26849A    | 04/01/2009 09/30/2009                            | /2009 | 0.81            | 2.43                  |         |
| <b>K</b> ØP   |            | ENGT1FS      | 26849A    |                                                  | /2009 | 2.30            | 6.90                  |         |
| <b>ke</b> r   |            | ENGT1FS      | 26849A    | Expiration Date:                                 | /2009 | 349.55          | 1048.65               |         |
| <b>K</b> õr   |            | ENGT1FS      | 26849A    | 06/30/2009                                       | /2009 | -409.65         | -1228.95              |         |
| <b>L</b> P    |            | ENGT1FS      | 26849A    |                                                  | /2009 | 21625.47        | 64876.41              |         |
| <b>K</b> P    |            | ENGT1FS      | 26849A    | Submit Form Back Reset Form                      | /2009 | 2479.10         | 7437.30               |         |
| <b>K</b> P    |            | ENGT1FS      | 26849A    |                                                  | /2009 | 18.77           | 56.31                 |         |
| <b>1</b> (200 |            | ENGT1FS      | 26849A    |                                                  | /2009 | 104.46          | 313.38                |         |

| Expense Projection Maintenance       UCSD     For April 30, 2009 (0910) (Open)       Report Generated: Tue Apr 14 14:14:23 PDT 2009 |                                                                                                    |              |          |              |             |         |                                      |            |            |                 | Prepared I        |            |
|----------------------------------------------------------------------------------------------------|----------------------------------------------------------------------------------------------------|--------------|----------|--------------|-------------|---------|--------------------------------------|------------|------------|-----------------|-------------------|------------|
|                                                                                                    | Back to Expense Projections Maintenance                                                                                                    |              |          |              |             |         |                                      |            |            |                 |                   |            |
| Index:<br>Fund:<br>Organi<br>Progra<br>Accou<br>Financ                                                                              | Index:       ENGT1FS - TASK 1/SEIBLE-TODD/LANL/PHASE I         und:       26849A       - LANS 72232-002-06 SEIBLE 26% 6/08         Irganization:       416206       - DEAN'S OFFICE-ENGINEERING         rogram:       440000       - CORE ACCOUNT RESEARCH         Inancial Mgr:       BOTT, DONNA LYNN |              |          |              |             |         |                                      |            |            |                 |                   |            |
| Numbe                                                                                                    | elete S                                                                                                    | elected Iter | ns       | Create N     | ew Projecti | on      | Mass Projection Date Update          | Back       |            |                 |                   |            |
|                                                                                                    | Delete A                                                                                                    | 22<br>All    | <b>`</b> |              |             |         |                                      |            |            |                 |                   |            |
| Edit                                                                                                    | Delete                                                                                                    | Index        | Fund     | Organization | Program     | Account | Account Title                        | Start Date | End Date   | Projection Rate | Projection Amount | Created By |
| <b>K</b> P                                                                                                    |                                                                                                    | ENGT1FS      | 26849A   | 416206       | 440000      | 634000  | COMMUNICATION SERVICES               | 04/01/2009 | 06/30/2009 | 5784.42         | 17353.26          |            |
| <b>K</b> Ø                                                                                                    |                                                                                                    | ENGT1FS      | 26849A   | 416206       | 440000      | 635175  | RENTAL/LEASE COSTS-BLDGS & TRAILERS  | 04/01/2009 | 06/30/2009 | 21625.47        | 64876.41          |            |
| <b>K</b> P                                                                                                    |                                                                                                    | ENGT1FS      | 26849A   | 416206       | 440000      | 633000  | TRANSPORTATION OF THINGS             | 04/01/2009 | 09/30/2009 | 151.88          | 911.28            | engad      |
| <b>L</b> P                                                                                                    |                                                                                                    | ENGT1FS      | 26849A   | 416206       | 440000      | 634003  | MAIL SVCS-POSTAGE/METERED MAIL       | 04/01/2009 | 09/30/2009 | 0.90            | 5.40              | engad      |
| <b>L</b> P                                                                                                    |                                                                                                    | ENGT1FS      | 26849A   | 416206       | 440000      | 634015  | NGN COMMUNICATION USER RECHARGE      | 04/01/2009 | 09/30/2009 | 70.72           | 424.32            | engad      |
| <b>L</b> P                                                                                                    |                                                                                                    | ENGT1FS      | 26849A   | 416206       | 440000      | 634023  | TELECOM INSTALL, ADD & CHGS RECHARGE | 04/01/2009 | 09/30/2009 | 14.14           | 84.84             | engad      |
| <b>L</b> P                                                                                                    |                                                                                                    | ENGT1FS      | 26849A   | 416206       | 440000      | 634028  | TELECOM NON-INVENTORY EQUIP RCHG     | 04/01/2009 | 09/30/2009 | 0.81            | 4.86              | engad      |
| <b>K</b> er                                                                                                    |                                                                                                    | ENGT1FS      | 26849A   | 416206       | 440000      | 634042  | MAIL SVC-MESSENGER                   | 04/01/2009 | 09/30/2009 | 2.30            | 13.80             | engad      |
| <b>K</b> er                                                                                                    |                                                                                                    | ENGT1FS      | 26849A   | 416206       | 440000      | 634502  | AUDIO VISUAL SERVICES                | 04/01/2009 | 09/30/2009 | 349.55          | 2097.30           | engad      |
| <b>K</b> er                                                                                                    |                                                                                                    | ENGT1FS      | 26849A   | 416206       | 440000      | 635100  | RENTAL OF SPACE                      | 04/01/2009 | 09/30/2009 | -409.65         | -2457.90          | engad      |
| <b>K</b> er                                                                                                    |                                                                                                    | ENGT1FS      | 26849A   | 416206       | 440000      | 635200  | UTILITY SERVICES-GENERAL             | 04/01/2009 | 09/30/2009 | 2479.10         | 14874.60          | engad      |
| <b>L</b> P                                                                                                    |                                                                                                    | ENGT1FS      | 26849A   | 416206       | 440000      | 636503  | WORKSHOP SUPPLIES & MATERIALS        | 04/01/2009 | 09/30/2009 | 18.77           | 112.62            | engad      |
| <b>K</b> er                                                                                                    |                                                                                                    | ENGT1FS      | 26849A   | 416206       | 440000      | 637110  | PPS MISC RECHARGES                   | 04/01/2009 | 09/30/2009 | 104.46          | 626.76            | engad      |

Page 83

# Conclusion

Questions? Thank you!